# การเขียนโปรแกรมตู้จำหน่ายขนมอัตโนมัติ จากบอร์ด Raspberry Pi

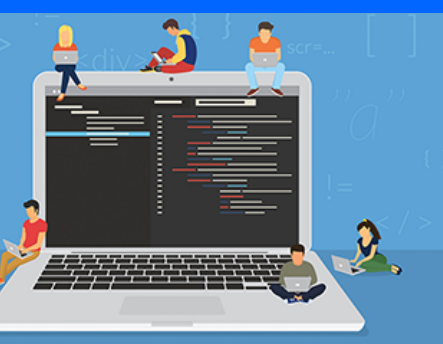

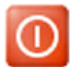

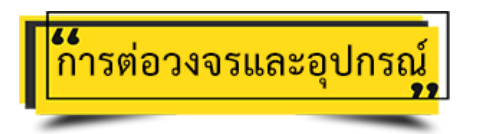

 SD Card เสียบ SD Card ขนาด 64 GB ที่ติดตั้งระบบปฏิบัติการ Raspbian เรียบร้อยแล้ว เข้ากับช่องเสียบ SD Card ที่อยู่ด้านล่างของ บอร์ด Raspberry Pi

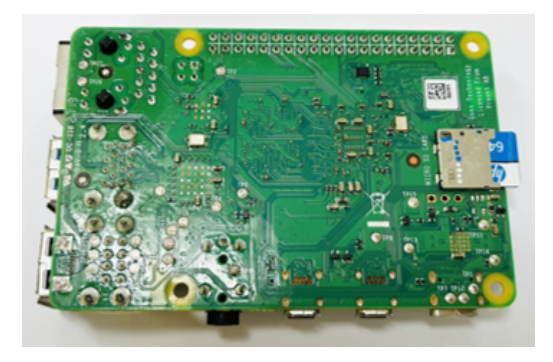

2. สาย Adapter เสียบสาย Adapter เพื่อจ่ายไฟเลี้ยงให้กับบอร์ค Raspberry Pi

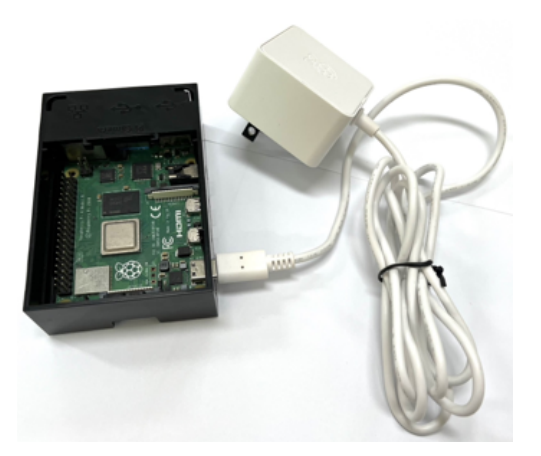

#### 3. จอทัชสกรีน

3.1 ต่อสาย Micro HDMI to HDMI เข้ากับพอร์ต HDMI ของบอร์ด Raspberry Pi

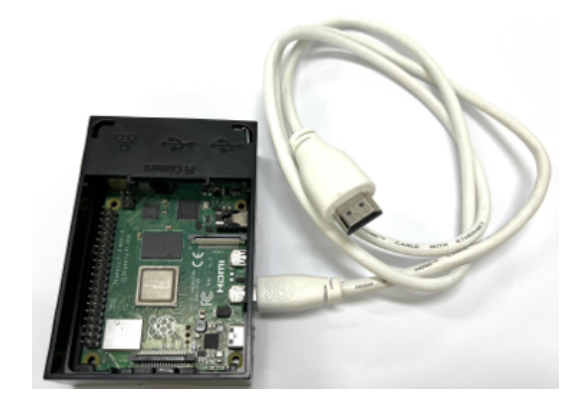

3.2 ต่อสายทัชสกรีนจากจอทัชสกรีนเข้ากับพอร์ต USB ของบอร์ค Raspberry Pi

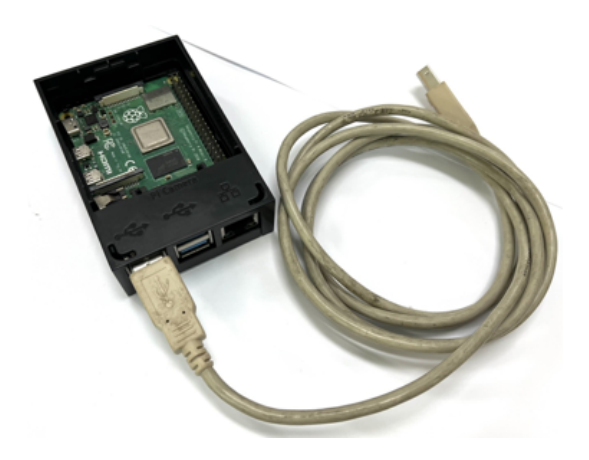

4. กล้องเว็บแคม ต่อสายกล้องเว็บแคมเข้ากับพอร์ต USB ของบอร์ค Raspberry Pi

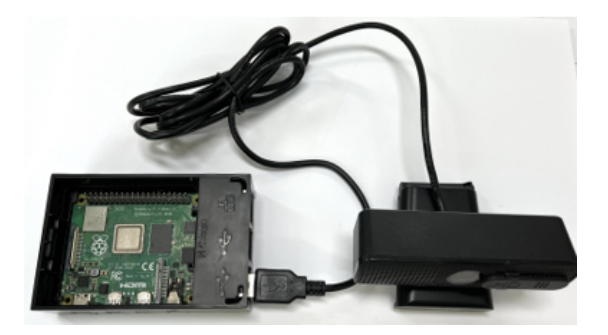

#### 5. มอเตอร์ 6 ตัว

5.1 นำแกนเฟืองมาติคกับมอเตอร์ทั้ง 6 ตัว คังรูป

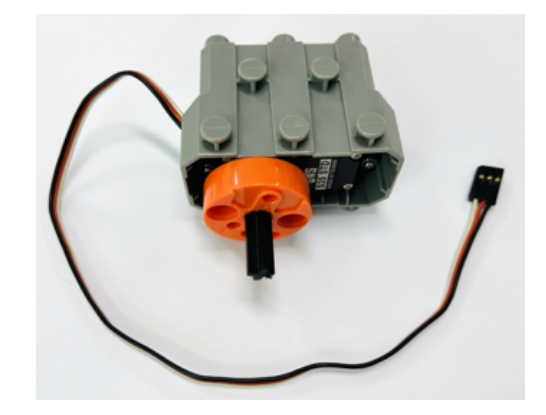

5.2 นำเฟืองยึดติดกับปลายเหล็กสปริงทั้ง 6 ชิ้น คังรูป

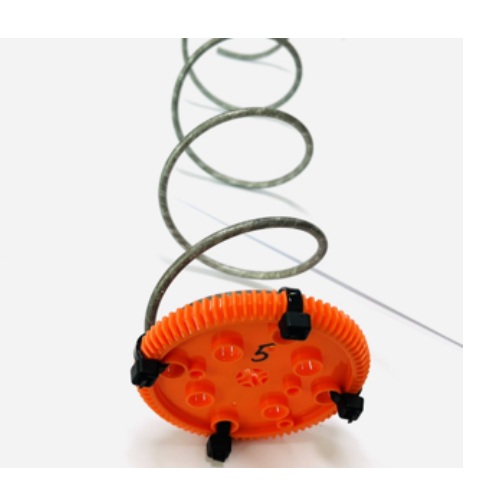

5.3 นำมอเตอร์แต่ละตัวมาติดกับเหล็กสปริง ดังรูป

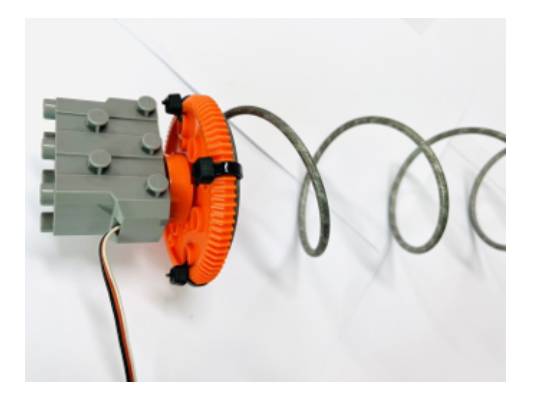

5.4 เสียบสายแพเส้นสีแคงเข้ากับ PIN 2 (5V) ของบอร์ค Raspberry Pi เชื่อมต่อกับแถว + บน Breadboard

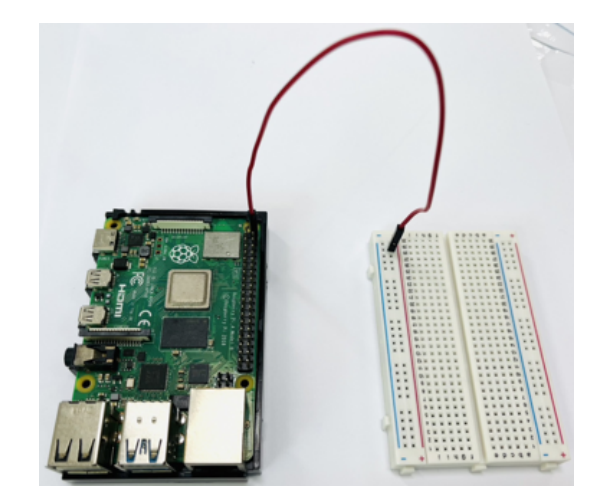

5.5 เสียบสายแพเส้นสีดำเข้ากับ PIN 6 (GND) ของบอร์ด Raspberry Pi เชื่อมต่อกับแถว - บน Breadboard

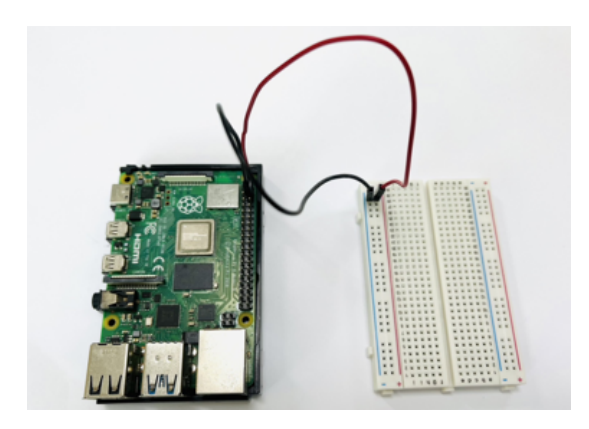

5.6 เชื่อมต่อบอร์ค Raspberry Pi กับมอเตอร์ตัวที่ 1 (ขนมฮานามิ)

- เส้นสีดำของมอเตอร์เชื่อมต่อกับแถว ของบอร์ด Raspberry Pi
- เส้นสีแดงของมอเตอร์เชื่อมต่อกับแถว + ของบอร์ด Raspberry Pi
- เส้นสีขาวของมอเตอร์เชื่อมต่อกับขา PIN 29 ของบอร์ค Raspberry Pi

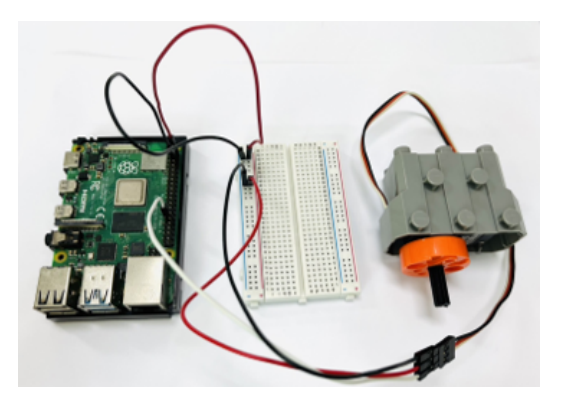

5.7 เชื่อมต่อบอร์ค Raspberry Pi กับ<mark>มอเตอร์ตัวที่ 2 (ขนมสแน็คแจ็ค)</mark> - เส้นสีคำของมอเตอร์เชื่อมต่อกับแถว - ของบอร์ค Raspberry Pi - เส้นสีแคงของมอเตอร์เชื่อมต่อกับแถว + ของบอร์ค Raspberry Pi

- เส้นสีขาวของมอเตอร์เชื่อมต่อกับขา PIN 31 ของบอร์ค Raspberry Pi

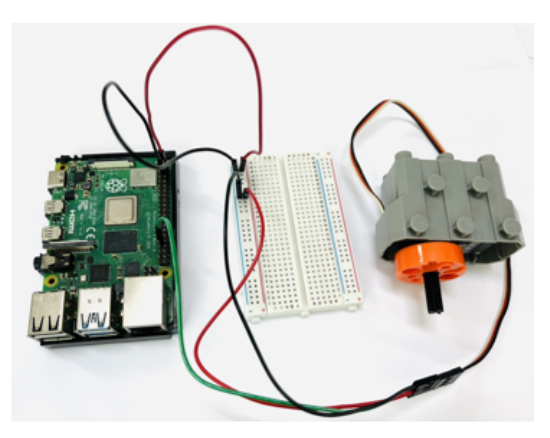

5.8 เชื่อมต่อบอร์ด Raspberry Pi กับมอเตอร์ตัวที่ 3 (ขนมเลย์)

- เส้นสีดำของมอเตอร์เชื่อมต่อกับแถว ของบอร์ด Raspberry Pi
- เส้นสีแดงของมอเตอร์เชื่อมต่อกับแถว + ของบอร์ด Raspberry Pi
- เส้นสีขาวของมอเตอร์เชื่อมต่อกับขา PIN 33 ของบอร์ค Raspberry Pi

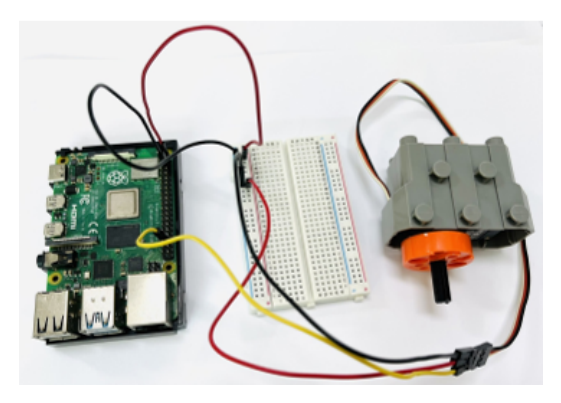

5.9 เชื่อมต่อบอร์ด Raspberry Pi กับมอเตอร์ตัวที่ 4 (ขนมปาปริก้า)

- เส้นสีดำของมอเตอร์เชื่อมต่อกับแถว ของบอร์ด Raspberry Pi
- เส้นสีแคงของมอเตอร์เชื่อมต่อกับแถว + ของบอร์ค Raspberry Pi
- เส้นสีขาวของมอเตอร์เชื่อมต่อกับขา PIN 35 ของบอร์ค Raspberry Pi

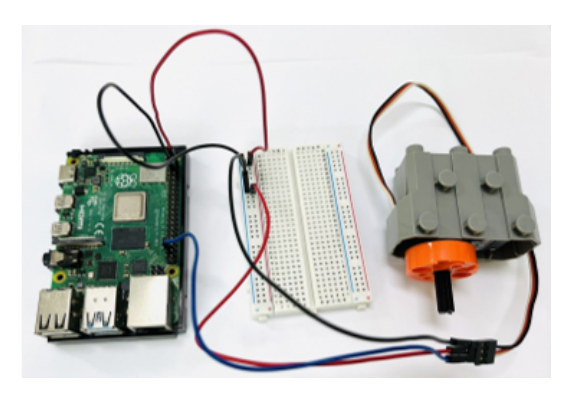

5.10 เชื่อมต่อบอร์ค Raspberry Pi กับ**มอเตอร์ตัวที่ 5 (ขนมปาร์ตี้)** 

- เส้นสีดำของมอเตอร์เชื่อมต่อกับแถว ของบอร์ค Raspberry Pi
- เส้นสีแดงของมอเตอร์เชื่อมต่อกับแถว + ของบอร์ด Raspberry Pi
- เส้นสีขาวของมอเตอร์เชื่อมต่อกับขา PIN 36 ของบอร์ค Raspberry Pi

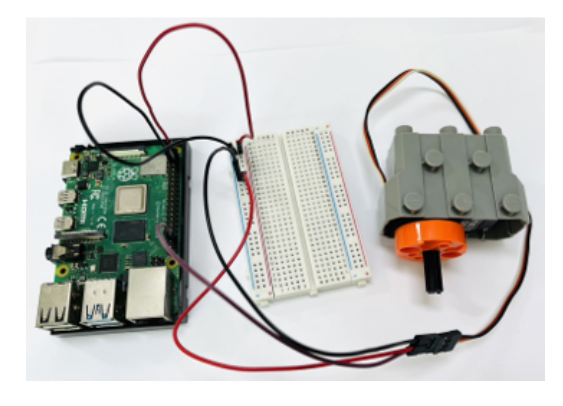

5.11 เชื่อมต่อบอร์ด Raspberry Pi กับมอเตอร์ตัวที่ 6 (ขนมแจ๊กซ์)

- เส้นสีดำของมอเตอร์เชื่อมต่อกับแถว ของบอร์ด Raspberry Pi
- เส้นสีแดงของมอเตอร์เชื่อมต่อกับแถว + ของบอร์ค Raspberry Pi
- เส้นสีขาวของมอเตอร์เชื่อมต่อกับขา PIN 37 ของบอร์ค Raspberry Pi

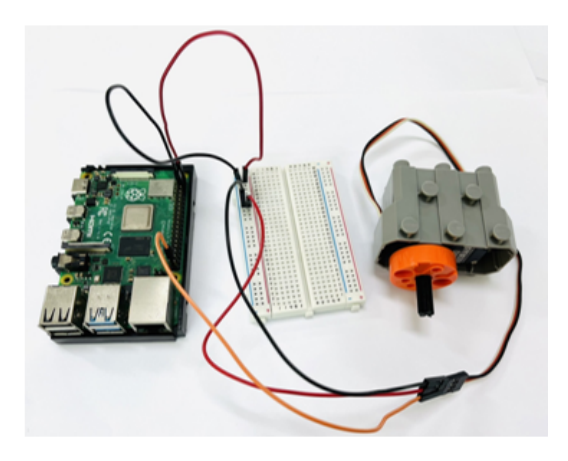

การเตรียมไฟล์

1. เตรียมไฟล์ฐานข้อมูล 1 ไฟล์ (ซึ่งสร้างไว้ในหน่วยการเรียนรู้ที่ 2) คังรูป

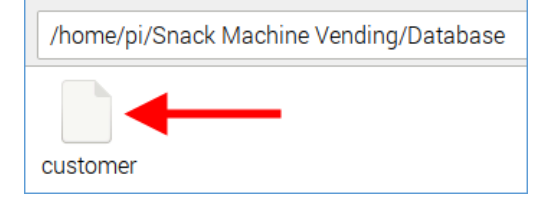

# 2. เตรียมไฟล์ GUI 3 ไฟล์ (ซึ่งสร้างไว้ในหน่วยการเรียนรู้ที่ 3) คังรูป

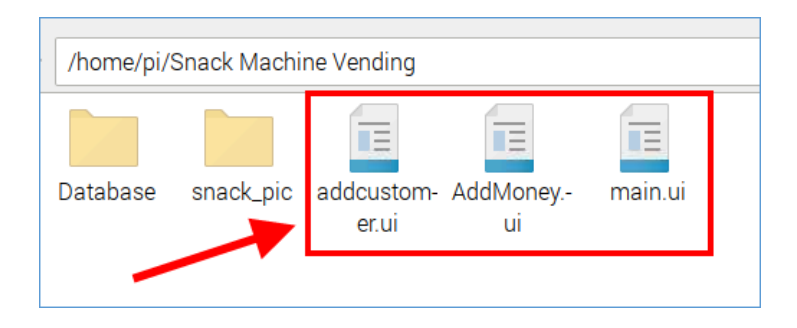

ลัดลอกไฟล์ haarcascade\_frontalface\_default.xml และ trainer.yml จากโฟลเดอร์ Face\_recognition มาไว้ในโฟลเดอร์ Snack
 Machine Vending เพื่อใช้ในระบบวิเคราะห์ใบหน้า

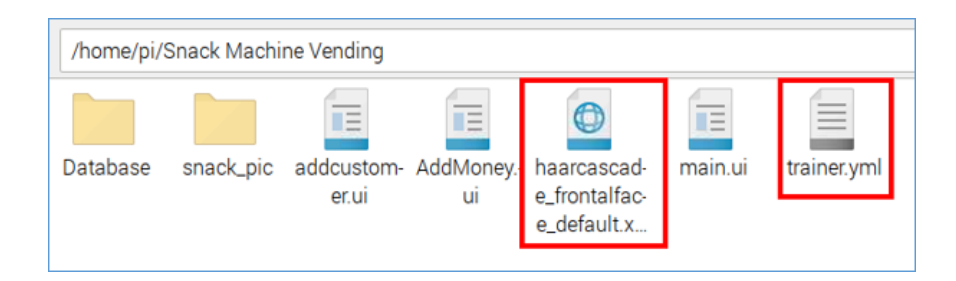

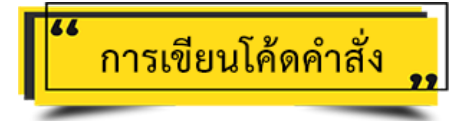

การเขียนโค้ดคำสั่งสำหรับเปิดหน้าจอ main.ui (หน้าจอหลัก)

1. เปิดโปรแกรม Thonny Python IDE โดยคลิกสัญลักษณ์ 🛞 จากนั้นเลือกเมนู <u>Programming</u> à <u>Thonny Python IDE</u>

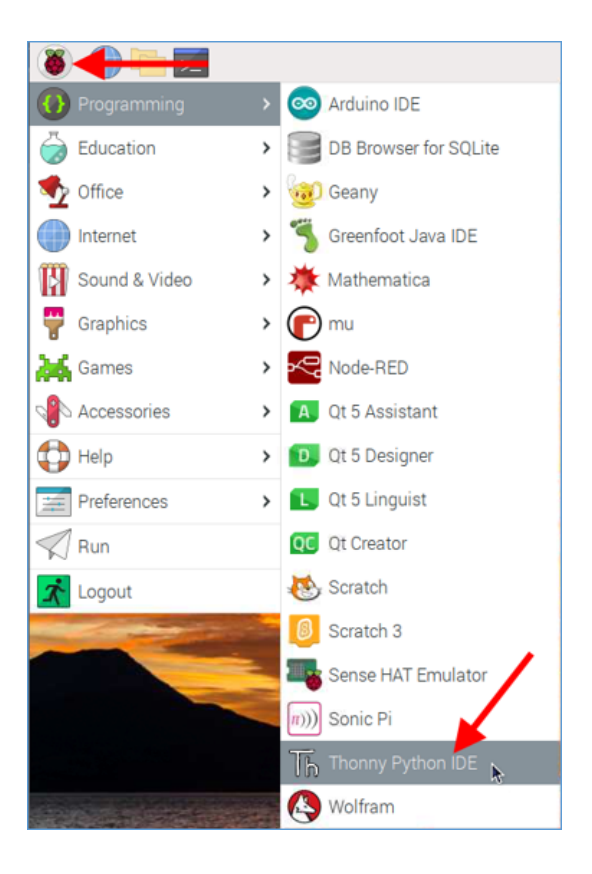

2. เมื่อเปิคโปรแกรม Thonny Python IDE ขึ้นมาแล้วให้คลิกปุ่ม <u>New</u> เพื่อสร้างไฟล์ใหม่

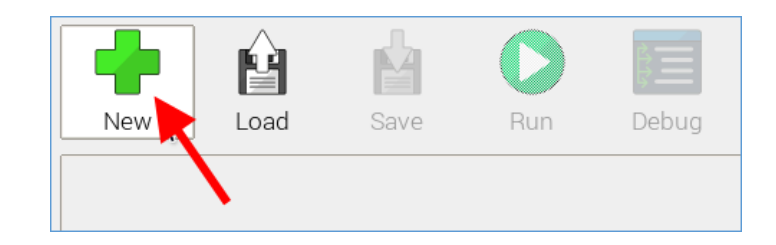

#### 3. เขียน โค้คคำสั่ง คังนี้

```
1 import sys
   from PyQt5.QtCore import pyqtSlot #โมดูลสำหรับสร้างหน้าจอ GUI
 2
   from PyQt5 import QtWidgets, QtGui
 3
 4 from PyQt5.QtWidgets import QApplication,QMainWindow,QDialog,QMessageBox
 5 from PyQt5.uic import loadUi
6
 7
   #หน้าต่างเมนูหลัก คือ ฟอร์ม main.ui
8
   class MainWindow(QDialog):
9
        def __init__(self): #ฟังก์ชันหลักของหน้าต่าง GUI
10
            super(MainWindow, self). init ()
            loadUi('main.ui', self) #เรียกหน้าต่าง main.ui ขึ้นมา
11
12
13 app=QApplication(sys.argv) #เริ่มต้นสร้าง GUI
14 widget = QtWidgets.QStackedWidget() #สร้างหน้าต่าง GUI
15 widget.addWidget(MainWindow()) #เรียกหน้าต่างหลักขึ้นมาก่อนลำดับแรก
16 widget.setFixedHeight(800) #กำหนดความสูงหน้าจอ
17 widget.setFixedWidth(1280) #กำหนดความก่ว้างหน้าจอ
18 widget.show() #แสดงหน้าจอ
19 sys.exit(app.exec ())
```

4. บันทึกไฟล์ชื่อ snack\_machine.py และกคปุ่ม <u>Run</u> ผลลัพธ์ที่ได้คือ หน้าต่าง main.ui จะถูกเปิดขึ้นมาแสดง ดังรูป

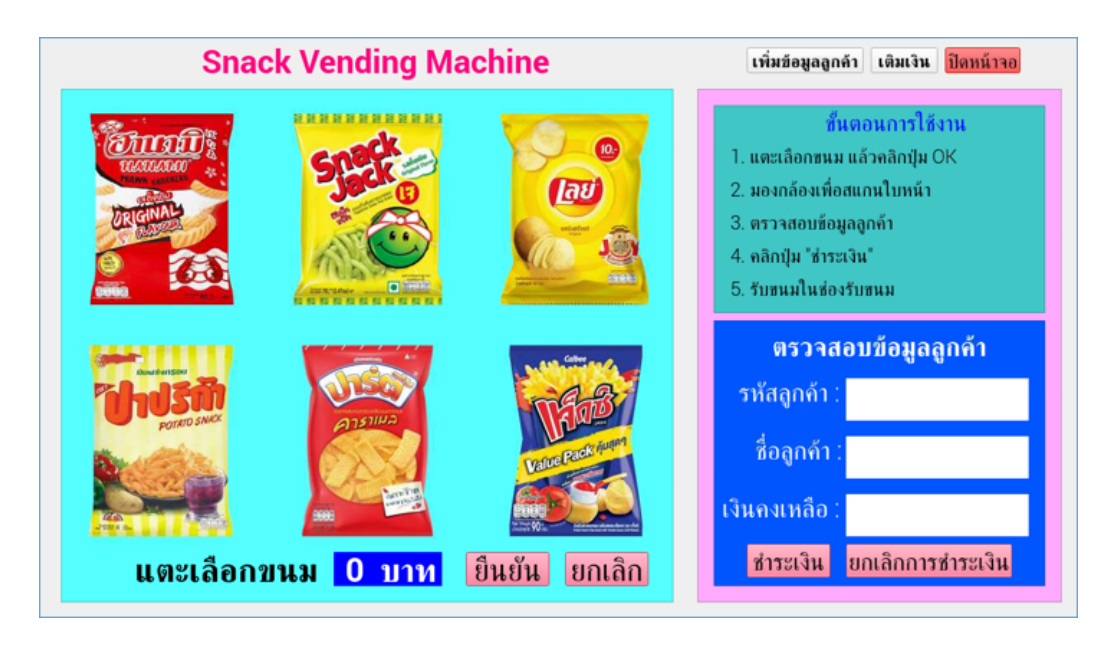

# การเขียนโค้ดคำสั่งในการคลิกปุ่มบนหน้าจอหลัก

1. เขียนโค้ดกำสั่งด้านล่างโค้ด loadUi('main.ui', self) ที่อยู่ใน class MainWindow() ดังนี้

```
8 class MainWindow(QDialog):
9
        def __init__(self): #ฟังก์ชันหลักของหน้าต่าง GUI
10
             super(MainWindow, self).__init__()
11
             loadUi('main.ui',self) #เรียกหน้าต่าง main.ui ขึ้นมา
12
             self.btnHanami.clicked.connect(self.selectHanami)
                                                                           #ปมขนมฮานามิ
13
                                                                           #ป<sup>ุ่</sup>มขนมแจ็คซ์
             self.btnJaxx.clicked.connect(self.selectJaxx)
14
             self.btnLays.clicked.connect(self.selectLays)
                                                                           #ปมขนมเลย์
15
                                                                           #ปุ่มขนมปาปริก้า
             self.btnPaprika.clicked.connect(self.selectPaprika)
16
             self.btnParty.clicked.connect(self.selectParty)
                                                                           #ปมขนมปาร์ต้
             self.btnSnackjack.clicked.connect(self.selectSnackjack) #ปุ่มขนมสแน็คแจ็ค
17
18
                                                                           #ปมยืนยัน
             self.btnOK.clicked.connect(self.selectOK)
19
                                                                           #ปุ่มยกเลิก
             self.btnClear.clicked.connect(self.selectClear)
20
             self.btnPay.clicked.connect(self.selectPay)
                                                                           #ปมชำระเงิน
21
             self.btnCancelPay.clicked.connect(self.SelectCancelPay) #ปุ่มยกเลิกการชำระเงิน
22
             self.btnAddCust.clicked.connect(self.gotoAddCustomer)
                                                                           #ปมเพิ่มข้อมลลกค้า
23
             self.btnAddMoney.clicked.connect(self.gotoAddMoney)
                                                                           #ปมเติมเงิน
24
             self.btnClose.clicked.connect(self.gotoClose)
                                                                           #ปมปิดหน้าจอ
25
26
27
        @pyqtSlot() #ฟังก์ชันปมในหน้าต่าง GUI ของฟอร์มซื้อขนม
        def gotoAddCustomer(self): #ฟังก์ชันไปยังหน้าต่าง "เพิ่มข้อมูลลูกค้า"
28
             print("Add Customer")
29
30
        def gotoAddMoney(self): #ฟังก์ชันไปยังหน้าต่าง "เติมเงิน"
31
             print("Add Money")
32
33
        def selectHanami(self): #ฟังก์ชันเมื่อคลิกเลือกขนม "Hanami"
34
             print("Select Hanami")
35
36
        def selectSnackjack(self): #ฟังก์ชันเมือคลิกเลือกขนม "Snackjack"
37
             print("Select Snackjack")
38
39
        def selectLays(self): #wwnfauluanaanua "Lays"
40
             print("Select Lays")
41
42
        def selectPaprika(self): #ฟังก์ชันเมือคลิกเลือกขนม "Paprika"
43
             print("Select Paprika")
44
45
        def selectParty(self): #ฟังก์ชันเมื่อคลิกเลือกขนม "Party"
46
             print("Select Party")
47
48
        def selectJaxx(self): #ฟังก์ชันเมือคลิกเลือกขนม "Jaxx"
49
             print("Select Jaxx")
50
51
        def selectClear(self): #ฟังก์ชันเมื่อคลิกปม "ยกเลิก" จะเคลียร์การเลือกขนม
52
             print("Clear")
53
54
        def SelectCancelPay(self): #พังก์ชันเมือกดปุ่ม "ยกเลิกการชำระเงิน" จะเคลียร์หน้าจอทั้งหมด
55
             print("Cancel Pay")
56
57
        def gotoClose(self): #ฟังก์ชันเมือคลิกปุ่ม "ปัดหน้าจอ" จะปิดหน้าต่าง GUI
58
             print("Close")
59
60
        def selectOK(self): #พังก์ชันเมือคลิกปุ่ม "ยืนยัน"
61
             print("OK")
62
        def selectPay(self): #ฟังก์ชันเมือคลิกปุ่ม "ชำระเงิน"
63
64
             print("Pay")
```

 คลิกปุ่ม <u>Run</u> แล้วทคลองคลิกทุกปุ่มที่อยู่บนหน้าจอ GUI แล้วสังเกตข้อความในช่อง Shell ว่าแสดงผลถูกต้องหรือไม่ ซึ่งเมื่อกคปุ่ม จะต้องแสดงข้อความในช่อง Shell ด้วยคำสั่ง print() ดังรูป

| Shell             |
|-------------------|
| >>> %Run snack.py |
| Select Hanami     |
| Select Snackjack  |
| Select Lays       |
| Select Paprika    |
| Select Party      |
| Select Jaxx       |
| OK                |
| Clear             |
| Add Customer      |
| Add Money         |
| Close             |
| Рау               |
| Cancel Pay        |

# การเขียนโค้ดคำสั่งในฟังก์ชันการเลือกซื้อขนม

หลักการทำงาน คือ เมื่อคลิกรูปขนมชนิคใค จะแสดงชื่อและราคาของขนมชนิคนั้นขึ้นมา และหากคลิกปุ่ม "ยกเลิก" จะทำการรีเซ็ต หน้าจอการเลือกขนม โคยมีขั้นตอนดังนี้

#### 1. กำหนดฟังก์ชันปุ่มขนมฮานามิ selectHanami()

1.1 กำหนดราคาขนมแต่ละชนิด ไว้ด้านบนกลาส MainWindow(QDialog)

```
#ตัวแปรเก็บราคาขนมแต่ละชนิด
 7
 8 price_Hanami = 15
 9
   price_Jaxx = 10
10 price Lays = 20
11
   price Paprika = 15
12
   price Party = 10
13
    price Snackjack = 20
14
15
    #หน้าต่างเมนหลัก คือ ฟิอร์ม main.ui
16 class MainWindow(QDialog):
17
         def __init__(self): #ฟังก์ชันหลักของหน้าต่าง GUI
              super(MainWindow, self).__init__()
loadUi('main.ui',self) #เรียกหน้าต่าง main.ui ขึ้นมา
18
19
```

1.2 ลบคำสั่ง print() ในฟังก์ชัน selectHanami() แล้วเปลี่ยนเป็นคำสั่งต่อไปนี้

| 48 | def | <b>selectHanami(self):</b> #ฟังก์ชันเมือคลิกเลือกขนม "Hanami" |
|----|-----|---------------------------------------------------------------|
| 49 |     | self.lblPrice.setText(str(price_Hanami)) #แสดงราคาขนม         |
| 50 |     | self.lblSnack.setText('ขนมฮานามิ') #แสดงชื่อขนม               |

1.3 คลิกปุ่ม <u>Run</u> แล้วทคลองคลิกปุ่มขนมฮานามิ

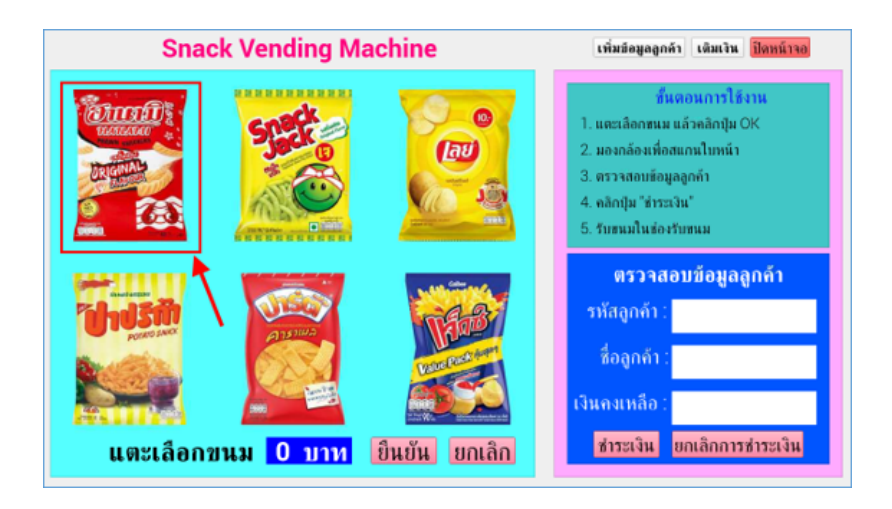

| Snack Vending Machine         | เพิ่มข้อมูลถูกค้า เพิ่มเงิน <mark>ปัตทน์วาอ</mark>                                                                                                    |
|-------------------------------|----------------------------------------------------------------------------------------------------|
|                               | ชื่นตอนการใช้งาน<br>1. แตะเลือกขนม แล้วคลิกปุ่ม OK<br>2. มองกล้องเพื่อสแกนใบหน้า<br>3. ตรวจสอบข้อมูลลูกค้า<br>4. คลิกปุ่ม "ช่าระเงิน"<br>5. รับขนมในช่องรับขนม |
| บับรถิง<br>อันมียานามิ โ5 บาท | ตรวจสอบข้อมูลลูกค้า<br>รหัสลูกก้า :<br>ชื่อลูกก้า :<br>เงินกงเหลือ :<br>ชำระเงิน ยกเลิกการชำระเงิน                                                             |

#### 2. กำหนดฟังก์ชันปุ่มขนมสแน็คแจ๊ค selectSnackJack()

2.1 ลบกำสั่ง print() ในฟังก์ชัน selectSnackJack() แล้วเปลี่ยนเป็นกำสั่งต่อไปนี้

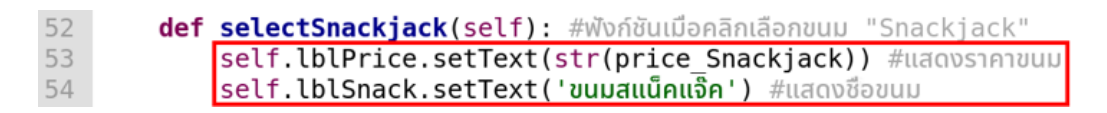

#### 2.2 คลิกปุ่ม <u>Run</u> แล้วทคลองคลิกปุ่มขนมสแน็คแจ๊ค

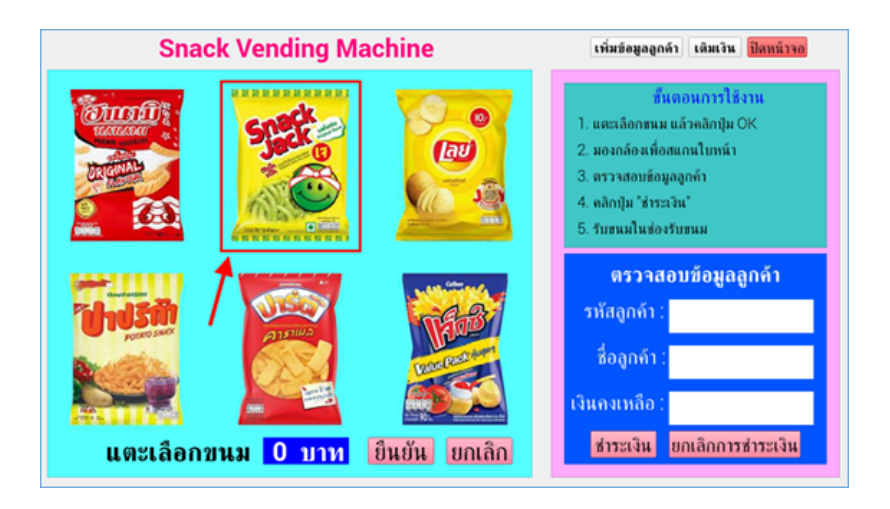

| Snack Vending Machine                       | เพิ่มข้อมูลลูกด้า เดิมเงิน ปิดทน้าจอ                                                                                                    |
|---------------------------------------------|----------------------------------------------------------------------------------------------------|
|                                             | ชั้นตอนการใช้งาน<br>1. แตะเลือกขนม แล้วคลิกปุ่ม OK<br>2. มองกล้องเพื่อสแกนไบหน้า<br>3. ตรวจสอบข้อมูลลูกค้า<br>4. คลิกปุ่ม "ส่าระเงิน"<br>5. รับขนมในช่องรับขนม |
| <b>ยนมสแน็คนจีค 20 บาท</b><br>ยินยัน ยกเลิก | ตรวจสอบข้อมูลลูกค้า<br>รหัสลูกก้า :<br>ชื่อลูกก้า :<br>เงินคงเหลือ :<br>ชำระเงิน ยกเลิกการชำระเงิน                                                             |

#### 3. กำหนดฟังก์ชันปุ่มขนมเลย์ selectLays()

3.1 ลบกำสั่ง print() ในฟังก์ชัน selectLays() แล้วเปลี่ยนเป็นกำสั่งต่อไปนี้

| 56 | def | selectLays(self): #ฟังก์ชันเมือคลิกเลือกขนม "Lays"  |
|----|-----|-----------------------------------------------------|
| 57 |     | self.lblPrice.setText(str(price_Lays)) #แสดงราคาขนม |
| 58 |     | self.lblSnack.setText('ขนมเลย์') #แสดงชื่อขนม       |

#### 3.2 คลิกปุ่ม <u>Run</u> แล้วทคลองคลิกปุ่มขนมเลย์

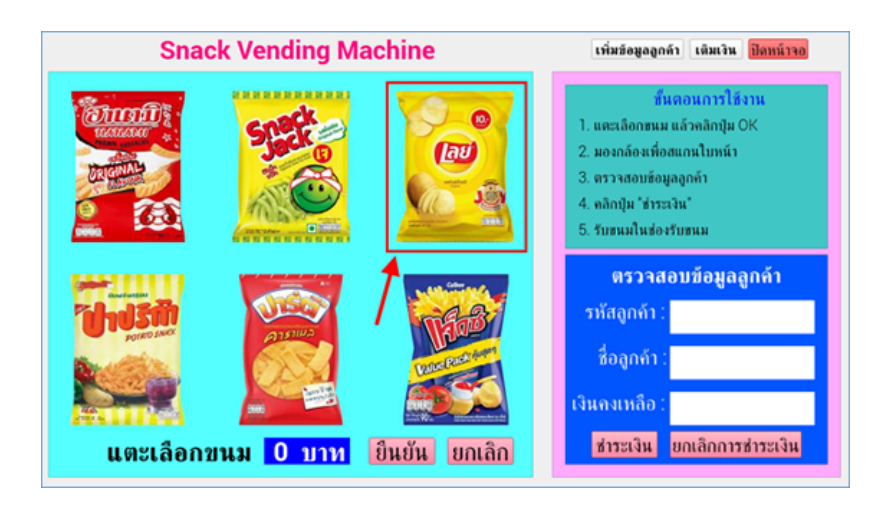

| Snack Vending Machine        | เพิ่มข้อมูลลูกค้า เดิมเงิน ปิดหน้าจอ                                                                                                    |
|------------------------------|----------------------------------------------------------------------------------------------------|
|                              | ชั้นตอนการใช้งาน<br>1. แตะเลือกขน แล้วคลิกปุ่ม OK<br>2. มองกล้องเพื่อสแกนไบหน้า<br>3. ตรวจสอบข้อมูลลูกค้า<br>4. คลิกปุ่ม "ช่าระเงิน"<br>5. รับขนมในช่องรับขนม |
| บนมเลย์ 20 บาท อินอัน ยกเลิก | ตรวาสอบข้อมูลลูกค้า<br>รหัสถูกก้า :<br>ชื่อลูกก้า :<br>เงินกงเหลือ :<br>ชำระเงิน ยกเลิกการชำระเงิน                                                            |

#### 4. กำหนดฟังก์ชันปุ่มขนมปาปริก้า selectPaprika()

4.1 ลบกำสั่ง print() ในฟังก์ชัน selectPaprika() แล้วเปลี่ยนเป็นกำสั่งต่อไปนี้

| 60 | def | selectPaprika(self): #ฟังก์ชันเมื่อคลิกเลือกขนม "Paprika" |
|----|-----|-----------------------------------------------------------|
| 61 |     | self.lblPrice.setText(str(price_Paprika)) #แสดงราคาขนม    |
| 62 |     | self.lblSnack.setText('ขนมปาปริก้า') #แสดงชื่อขนม         |

4.2 คลิกปุ่ม <u>Run</u> แล้วทคลองคลิกปุ่มขนมปาปริก้า

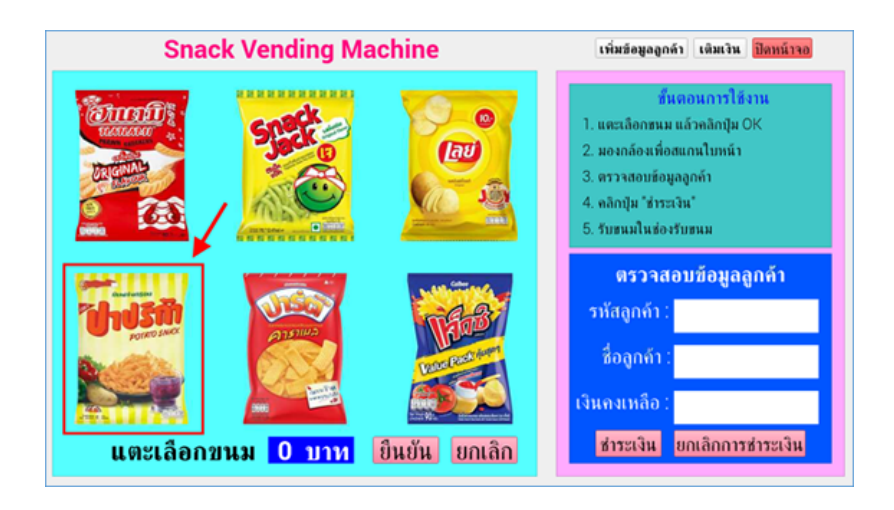

| Snack Vending Machine                     | เพิ่มข้อมูลลูกด้า เดิมเงิน ปิดหน้าจอ                                                                                                    |
|-------------------------------------------|----------------------------------------------------------------------------------------------------|
|                                           | <mark>ชั้นตอนการใช้งาน</mark><br>1. แตะเลือกขนม แล้วคลิกปุ่ม OK<br>2. มองกล้องเพื่อสแกนไบหน้า<br>3. ตรวจสอบข้อมูลลูกค้า<br>4. คลิกปุ่ม "ช่าระเงิน"<br>5. รับขนมในซ่องรับขนม |
| <b>ชินมปาปริกำ 15บาท</b><br>ชินยัน ยกเลิก | ตรวจสอบข้อมูลถูกค้า<br>รภัสถูกก้า :<br>ชื่อถูกก้า :<br>เงินคงเหถือ :<br>ชำระเงิน ยกเลิกการชำระเงิน                                                                          |

# 5. กำหนดฟังก์ชันปุ่มขนมปาร์ตี้ selectParty()

5.1 ลบคำสั่ง print() ในฟังก์ชัน selectParty() แล้วเปลี่ยนเป็นคำสั่งต่อไปนี้

| 64 | def | <pre>selectParty(self): #พังก์ชันเมื่อคลิกเลือกขนม "Party"</pre> |
|----|-----|------------------------------------------------------------------|
| 65 |     | self.lblPrice.setText(str(price_Party)) #แสดงราคาขนม             |
| 66 |     | self.lblSnack.setText('ขนมปาร์ติ่') #แสดงชื่อขนม                 |

5.2 คลิกปุ่ม <u>Run</u> แล้วทคลองคลิกปุ่มขนมปาร์ตี้

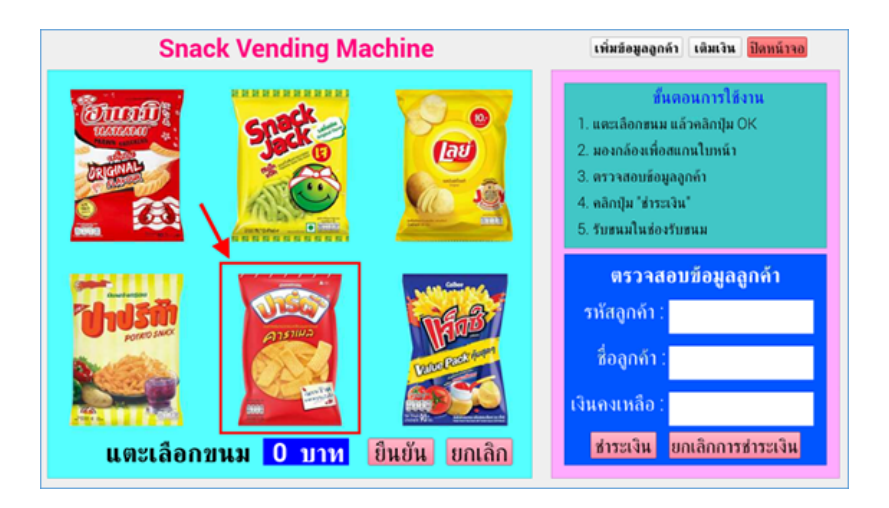

| Snack Vending Machine                     | เพิ่มข้อมูลลูกค้า เดิมเงิน ปิตหน้าจอ                                                                                                    |
|-------------------------------------------|----------------------------------------------------------------------------------------------------|
|                                           | ชั้นตอนการใช้งาน<br>1. แตะเลือกขนม แล้วคลิกปุ่ม OK<br>2. มองกล้องเทื่อสแกนใบหน้า<br>3. ตรวจสอบข้อมูลอูกค้า<br>4. คลิกปุ่ม "ช่าระเงิน"<br>5. รับขนมในช่องรับขนม |
| <b>ชันมปาร์ดี 10 บาท</b><br>ยินยัน ยกเลิก | <mark>ตรวจสอบข้อมูลลูกค้า</mark><br>รหัสลูกก้า :<br>ชื่อลูกก้า :<br>เงินกงเหลือ :<br>ชำระเงิน ยกเลิกการชำระเงิน                                                |

# 6. กำหนดฟังก์ชันปุ่มขนมแจ๊กซ์ selectJaxx()

6.1 ลบคำสั่ง print() ในฟังก์ชัน selectJaxx() แล้วเปลี่ยนเป็นคำสั่งต่อไปนี้

| 68 | def | <pre>selectJaxx(self): #ฟังก์ชันเมือคลิกเลือกขนม "Jaxx"</pre> |
|----|-----|---------------------------------------------------------------|
| 69 |     | self.lblPrice.setText(str(price_Jaxx)) #แสดงราคาขนม           |
| 70 |     | self.lblSnack.setText('ขนมแจ็กซ์') #แสดงชื่อขนม               |

6.2 คลิกปุ่ม <u>Run</u> แล้วทคลองคลิกปุ่มขนมแจ๊กซ์

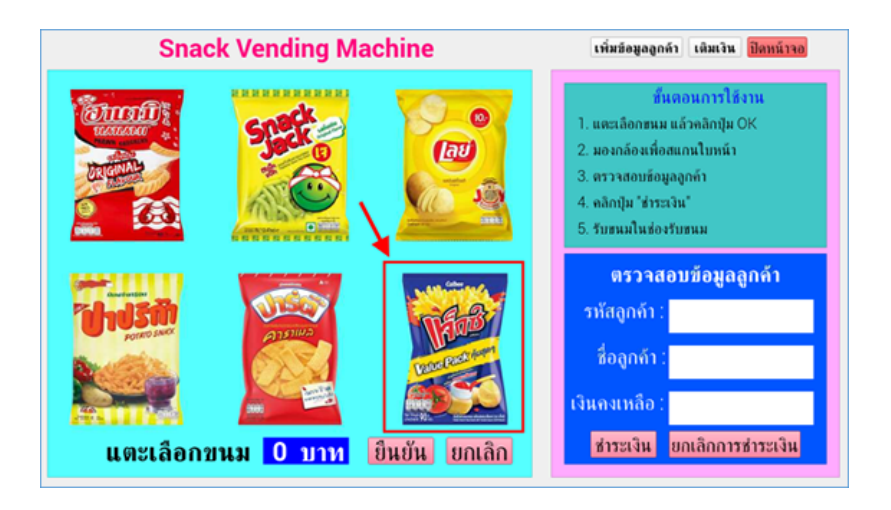

| Snack Vending Machine | เพิ่มข้อมูลลูกค้า เดิมเงิน ปิดหน้าจอ                                                                                                    |
|-----------------------|----------------------------------------------------------------------------------------------------|
|                       | ชื่นตอนการใช้งาน<br>1. แตะเลือกขนม แล้วคลิกปุ่ม OK<br>2. มองกล้องเทื่อสแกนใบหน้า<br>3. ตรวจสอบข้อมูลอูกค้า<br>4. คลิกปุ่ม "ช่าระเงิน"<br>5. รับขนมในช่องรับขนม |
| บานมนจักช์ 10 บาท     | <mark>ตรวจสอบข้อมูลลูกค้า</mark><br>รหัสลูกก้า :<br>ชื่อลูกค้า :<br>เงินคงเหลือ :<br>ชำระเงิน ยกเลิกการช่าระเงิน                                               |

#### 7. กำหนดฟังก์ชันปุ่ม "ยกเลิก" selectClear()

7.1 ลบคำสั่ง print() ในฟังก์ชัน selectClear() แล้วเปลี่ยนเป็นคำสั่งต่อไปนี้

| 72 | def | selectClear(self): #พังก์ชันเมือคลิกปุ่ม " | ียกเลิก" | จะเคลียร์รีเซ็ตหน้าจอ |
|----|-----|--------------------------------------------|----------|-----------------------|
| 73 |     | self.lblSnack.setText('แตะเลือกขนม')       |          |                       |
| 74 |     | self.lblPrice.setText('0')                 |          |                       |

# 7.2 คลิกปุ่ม <u>Run</u> แล้วทคลองคลิกเลือกขนม จากนั้นคลิกปุ่ม "ยกเลิก"

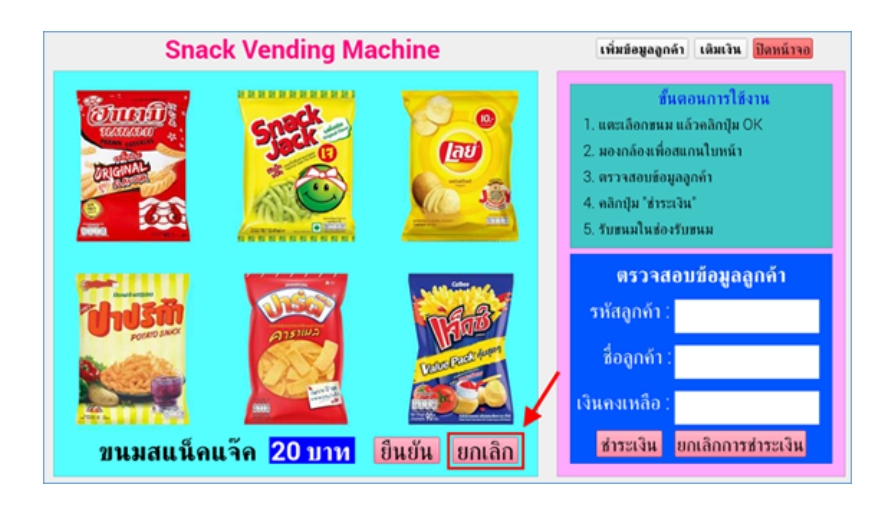

# จะรีเซ็ตชื่อขนมและราคาขนม ดังรูป

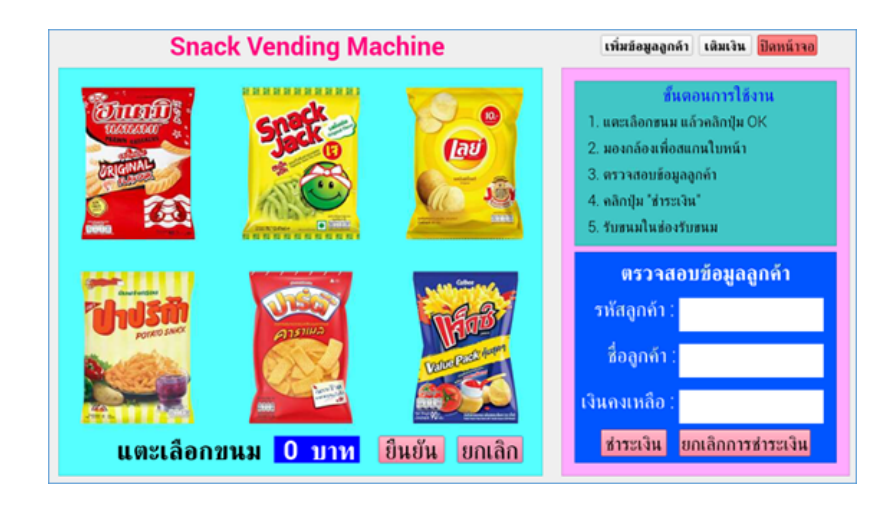

# การเขียนโค้ดคำสั่งในการเพิ่มข้อมูลลูกค้า

หลักการทำงาน คือ เมื่อคลิกปุ่ม "บันทึกข้อมูลลูกค้า" จะเปิดฟอร์มกรอกชื่อและจำนวนเงินที่ต้องการเติมเพื่อบันทึกเข้าฐานข้อมูล จาก นั้นเมื่อคลิกปุ่ม "ถ่ายรูป" จะปรากฏป้อบอัพขึ้นมาเพื่อแจ้งให้ลูกค้ามองกล้อง เมื่อคลิกปุ่ม "OK" กล้องจะถูกเปิดขึ้นมาและทำการถ่ายรูป ใบหน้าจำนวน 30 รูปเก็บไว้ในโฟลเดอร์ dataset จากนั้นก็คลิกปุ่ม "กลับหน้าหลัก" เพื่อกลับมายังหน้าหลักของโปรแกรม โดยมีขั้นตอน ดังนี้

#### 1. แก้ไขฟังก์ชันปุ่มข้อมูลลูกค้า gotoAddCustomer()

1.1 ลบกำสั่ง print() ในฟังก์ชัน gotoAddCustomer() แล้วเปลี่ยนเป็นกำสั่งต่อไปนี้

| 27 | <pre>def gotoAddCustomer(self):</pre>                         |
|----|---------------------------------------------------------------|
| 28 | #กดปุ่มเพิ่มข้อมูลลูกค้า แล้วเปิดหน้าจอ GUI เพิ่มข้อมูลลูกค้า |
| 29 | <pre>widget.addWidget(AddCustomer())</pre>                    |
| 30 | <pre>widget.setFixedHeight(400)</pre>                         |
| 31 | widget.setFixedWidth(600)                                     |
| 32 | <pre>widget.setCurrentIndex(widget.currentIndex()+1</pre>     |

 1.2 สร้างคลาสหน้าต่าง AddCustomer() ขึ้นมา เนื่องจากมีการอ้างอิงถึงคลาส AddCustomer() โดยให้พิมพ์โค้ดคำสั่งไว้ด้านบนคำ สั่ง app=QApplication(sys.argv) ดังนี้

| 70 | #หน้าต่าง GUI ของฟอร์มเพิ่มข้อมูลลูกค้า                                       |
|----|-------------------------------------------------------------------------------|
| 71 | <pre>class AddCustomer(QDialog):</pre>                                        |
| 72 | <pre>definit(self):</pre>                                                     |
| 73 | <pre>super(AddCustomer, self)init()</pre>                                     |
| 74 | loadUi("addcustomer.ui", self) #โหลดหน้าต่างออกแบบฟอร์มเพิ่มข้อมูลลูกค้าขึ้นม |
| 75 |                                                                               |
| 76 | app=QApplication(sys.argv) #ເຣັມຕໍ່ແສຣ້າຈ GUI                                 |
| 77 | widget = QtWidgets.QStackedWidget() #ສຣ້ານหน້າຕ່ານ GUI                        |
| 78 | widget.addWidget(MainWindow()) #เรียกหน้าต่างหลักขึ้นมาก่อนลำดับแรก           |
| 79 | widget.setFixedHeight(800) #กำหนดความสูงหน้าจอ                                |
| 80 | widget.setFixedWidth(1280) #ຄຳκαດคວາມກວ້າงหน้าจอ                              |
| 81 | widget.show() #แสดงหน้าจอ                                                     |
|    | •                                                                             |

1.3 คลิกปุ่ม <u>Run</u> แล้วทคลองคลิกปุ่ม "เพิ่มข้อมูลลูกค้า"

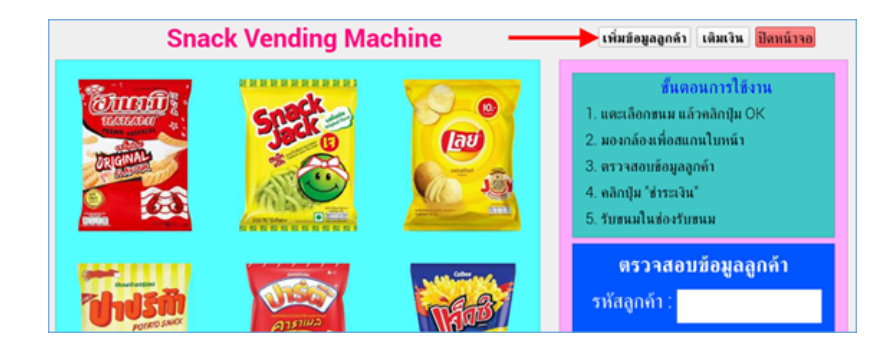

จะเห็นว่าหน้าจอ GUI จะเปลี่ยนเป็นหน้าจอฟอร์ม addcustomer.ui คังรูป

|                |              | sna     | ack.py  |          | ~ ^ X |
|----------------|--------------|---------|---------|----------|-------|
|                | I            | เพิ่มข้ | อมูลลูก | าค้า     |       |
|                | <b>ร</b> หัส | ลูกค้า  |         |          |       |
|                | ชื่อภาษ      | าไทย    |         |          |       |
| ชื่อภาษาอังกฤษ |              |         |         |          |       |
| จำนวนเงินที่   | ได้องกา      | รเติม   |         |          |       |
|                | ି 20         | · 50    | 0100    | · 200    |       |
|                | ิเถ่า        | ยรูป    | กลับ    | หน้าหลัก |       |

# 2. เขียนโค้ดคำสั่ง<u>สแถนและบันทึกใบหน้า</u>ในคลาส AddCustomer()

2.1 คัดลอกไฟล์ face\_training.py จากโฟลเดอร์ Face\_recognition ที่เขียนโด้ดดำสั่งไว้ในหน่วยการเรียนรู้ที่ 4 มาไว้ในโฟลเดอร์ Snack Machine Vending เพื่อใช้ในการเรียนรู้ใบหน้า

![](_page_19_Picture_0.jpeg)

#### 2.2 สร้างโฟลเดอร์ dataset เพื่อเก็บไฟล์รูปภาพใบหน้าลูกค้า

| /home/pi/Sn | ack Machine           | Vending     |                     |                |                       |                                             |         |  |
|-------------|-----------------------|-------------|---------------------|----------------|-----------------------|---------------------------------------------|---------|--|
| Database    | dataset               | snack_pic   | addcustom-<br>er.ui | AddMoney<br>ui | face_trainin-<br>g.py | haarcascad-<br>e_frontalfac-<br>e_default.x | main.ui |  |
| snack.py    | snack_mac-<br>hine.py | trainer.yml |                     |                |                       |                                             |         |  |

2.3 นำเข้าโมดูลสำหรับฐานข้อมูลและ โมดูลที่ใช้สำหรับการวิเคราะห์ใบหน้า

```
import sys
from PyQt5.QtCore import pyqtSlot #โมดูลสำหรับสร้างหน้าจอ GUI
from PyQt5 import QtWidgets, QtGui
from PyQt5.QtWidgets import QApplication,QMainWindow,QDialog,QMessageBox
from PyQt5.uic import loadUi

import os
import os.path
import cv2
#เปิดใช้งาน OpenCV เพื่อใช้งานระบบวิเคราะห์ใบหน้า
#โมดูลที่ใช้ในการคำนวณทางคณิตศาสตร์
import sqlite3 #โมดูลที่ใช้ในการจัดการฐานข้อมูล
```

#### 2.4 พิมพ์โค้ดคำสั่งในการเชื่อมต่อฐานข้อมูลและเรียกใช้ไฟล์สำหรับการวิเคราะห์ใบหน้า

```
7 import os
8 import os.path
9 import cv2 #tŪolờvıu OpenCV เพื่อใช้งานระบบวิเคราะห์ใบหน้า
10 import numpy as np #Lugañlờluการคำนวณทางคณิตศาสตร์
11 import sqlite3 #Lugañlờluการจัดการฐานข้อมูล
22
23 cn = sqlite3.connect('Database/customer')#ระบุไปยังไฟล์ฐานข้อมูล
24 cur = cn.cursor() #สร้างออบเจ็กต์เพื่อชี่ไปยังฐานข้อมูล
25
36 #LwaolWá cascade สำหรับตรวจจับใบหน้า
37 face_detector = cv2.CascadeClassifier("haarcascade_frontalface_default.xml")
38 recognizer = cv2.face.LBPHFaceRecognizer_create()
39 recognizer.read('trainer.yml')
```

```
107 #หน้าต่าง GUI ของฟอร์มเพิ่มข้อมลลกค้า
108 class AddCustomer(QDialog):
         def __init__(self):
109
              super(AddCustomer, self).__init__()
110
111
              loadUi("addcustomer.ui", self) #โหลดหน้าต่างฟอร์มเพิ่มข้อมูลลูกค้าขึ้นมา
112
              #เมือกดปุ่มถ่ายรูป ให้ไปทำคำสั่งในฟังก์ชัน selectCapture
113
              self.btnCapture.clicked.connect(self.selectCapture)
114
115
              #กำหนดให้ช่องรหัสลูกค้าแสดง ID ถัดไป โดยไม่ต้องกรอกเอง
116
              ncust = cur.execute("SELECT * FROM tbCustomer")
117
              nextID = (len(ncust.fetchall())) + 1
118
              self.txtID.setText(str(nextID))
119
120
             #เมือกดปมย้อนกลับ ให้ไปทำคำสั่งในฟังก์ชัน gotoMainWindow
121
             self.btnBack.clicked.connect(self.gotoMainWindow)
122
123
         @pyqtSlot() #ฟังก์ชันปุ่มในหน้าต่าง GUI ของฟอร์มเพิ่มข้อมูลลูกค้า
124
         def gotoMainWindow(self): #ไปหน้า GUI ฟอร์มซื้อสินค้า
125
             widget.addWidget(MainWindow())
126
             widget.setFixedHeight(800)
127
             widget.setFixedWidth(1280)
128
             widget.setCurrentIndex(widget.currentIndex()+1)
129
130
         def selectCapture(self): #เมือกดปมถ่ายรป
131
             face id = self.txtID.text() #แสดงค่า ID ถัดไป
132
              face thainame = self.txtThainame.text() #รับค่าซือภาษาไทย
133
             face engname = self.txtEngname.text() #รับค่าชื่อภาษาอังกฤษ
134
135
             #ตรวจสอบการคลิกเลือกจำนวนเงินจาก Radio Button
136
             if self.rBtn_20.isChecked():
137
                 face money = 20
138
             elif self.rBtn 50.isChecked():
139
                 face money = 50
140
             elif self.rBtn 100.isChecked():
141
                 face money = 100
142
             elif self.rBtn 200.isChecked():
143
                 face money = 200
144
             msqBox = QMessageBox() #เปิดหน้าต่างป้อบอัพขึ้นมาให้มองกล้อง
145
146
             msgBox.setIcon(QMessageBox.Information)
147
             msgBox.setText("กรุณามองกล้องเพื่อสแกนใบหน้าค่ะ")
148
             msgBox.setWindowTitle("ບันทึกใบหน้า")
149
             msgBox.setStandardButtons(QMessageBox.0k)
150
             returnValue = msgBox.exec()
151
             if returnValue == QMessageBox.0k:
152
                  pass
153
154
             count = 0 #เปิดกล้องเพื่อสแกนใบหน้า
             cam = cv2.VideoCapture(0)
155
156
             cam.set(3, 640) # set video width
157
             cam.set(4, 480) # set video height
158
```

```
159
             while True:
                 ret, img = cam.read()
160
                 gray = cv2.cvtColor(img, cv2.COLOR_BGR2GRAY)
161
162
                 faces = face_detector.detectMultiScale(img, 1.3, 5)
163
                 for (x, y, w ,h) in faces:
164
                      cv2.rectangle(img, (x,y), (x+w, y+h), (255,0,0),2)
165
                      count += 1
166
                     #บันทึกรูปภาพในโฟลเดอร์ face_image
167
                     cv2.imwrite("dataset/user." + str(face_id) + '.'
                                  + str(count) + ".jpg", gray[y:y+h,x:x+w])
168
169
                      cv2.imshow('image', img)
170
171
                 #ถ้ามีการกดปม Esc หรือวนถ่ายภาพจนครบ 30 ภาพ
172
                 k = cv2.waitKey(100) \& 0xff
173
                 if k == 27 or count >= 30:
174
                     cam.release() #ปิดกล้อง
175
                     cv2.destroyAllWindows()
176
                     break #ออกจากการวนลูป
177
             cur.execute("INSERT INTO tbCustomer Values(?,?,?,?)",
178
179
                          (face id, face thainame, face engname, face money))
             cn.commit()
180
             import face training #เรียนรู้ใบหน้า โดยเรียกใช้ไฟล์ face training.py
181
             self.btnCapture.hide()#douduningd
182
```

2.6 คลิกปุ่ม <u>Run</u> จากนั้นคลิกปุ่ม "<u>เพิ่มข้อมูลลูกค้า</u>"

![](_page_21_Picture_2.jpeg)

2.7 กรอกข้อมูลลูกค้า จากนั้นคลิกปุ่ม "ถ่<u>ายรูป</u>"

![](_page_21_Picture_4.jpeg)

2.8 จะปรากฏหน้าต่างป๊อบอัพงิ้นมา ให้คลิกปุ่ม <u>OK</u>

![](_page_22_Picture_1.jpeg)

2.9 กล้องจะถูกเปิดขึ้นมา เพื่อวนลูปบันทึกใบหน้า 30 รูป เก็บไว้ใน โฟลเคอร์ dataset

![](_page_22_Picture_3.jpeg)

2.10 ข้อมูลที่กรอกเข้าไป จะถูกบันทึกเข้าไปในฐานข้อมูลที่อยู่ในโฟลเคอร์ Database ชื่อไฟล์ว่า customer สามารถคับเบิ้ลกลิกที่ ไฟล์ customer เพื่อเปิคดูเรกอร์คข้อมูลได้

![](_page_22_Figure_5.jpeg)

2.11 ไฟล์ฐานข้อมูลจะถูกเปิดด้วยโปรแกรม DB Browser for SQLite ให้กลิกที่เมนู <u>Browse Data</u> เพื่อดูเรกอร์ดข้อมูลลูกก้าที่บันทึก เข้ามาในระบบ

![](_page_23_Picture_0.jpeg)

## 2.12 กลับมาที่หน้าจอโปรแกรม คลิกปุ่ม "<u>กลับหน้าหลัก</u>" เพื่อไปยังหน้าหลักของโปรแกรม

| snack.py                |           |          |  | ^ | ) |
|-------------------------|-----------|----------|--|---|---|
| เพิ่มข้                 | ខែររូតតូរ | าค้า     |  |   |   |
| รหัสลูกค้า              |           | 1        |  |   |   |
| ชื่อภาษาไทย             | ີວິຄ      | าวรรณ    |  |   |   |
| ชื่อภาษาอังกฤษ          | v         | ilawan   |  |   |   |
| จำนวนเงินที่ต้องการเติม |           |          |  |   |   |
| ୁ 20 <u> </u>           | •100      | ° 200    |  |   |   |
|                         | 🕨 ກລັນ    | หน้าหลัก |  |   |   |

# การเขียนโค้ดคำสั่ง<u>ระบบเติมเงิน</u>

หลักการทำงาน คือ เมื่อคลิกปุ่ม "เติมเงิน" จะเปิดกล้องขึ้นมาเพื่อวิเคราะห์ใบหน้าว่ามีในฐานข้อมูลหรือไม่ ถ้ามีในฐานข้อมูลจะเปิด หน้าต่างฟอร์มการเติมเงินขึ้นมา โดยจะแสดงขอดเงินคงเหลือในระบบ และให้เลือกจำนวนเงินที่ต้องการเติม จากนั้นคลิกปุ่ม "เติมเงิน" ก็ จะอัพเดตขอดเงินในฐานข้อมูล

#### 1. แก้ไขฟังก์ชันปุ่มเติมเงิน gotoAddMoney()

1.1 ลบคำสั่ง print() ในฟังก์ชัน gotoAddMoney() ที่อยู่ในคลาส MainWindow() แล้วเปลี่ยนเป็นคำสั่งต่อไปนี้

| 56 | def | gotoAddMoney(self): #ຟັงก์ชันไปຍังหน้าต่าง "ເຕົມເຈົน"      |
|----|-----|------------------------------------------------------------|
| 57 |     | <pre>widget.addWidget(AddMoney())</pre>                    |
| 58 |     | <pre>widget.setFixedHeight(400)</pre>                      |
| 59 |     | <pre>widget.setFixedWidth(600)</pre>                       |
| 60 |     | <pre>widget.setCurrentIndex(widget.currentIndex()+1)</pre> |

1.2 สร้างคลาสหน้าต่าง AddMoney() ขึ้นมา เนื่องจากมีการอ้างอิงชื่อคลาส โดยให้พิมพ์กำสั่งไว้ด้านบนโค้ดกำสั่ง app=QApplication(sys.argv) ดังนี้

![](_page_24_Picture_0.jpeg)

#### 1.3 คลิกปุ่ม <u>Run</u> แล้วทคลองคลิกปุ่ม "<u>เติมเงิน</u>"

| Snack Vending Mac        | chine         | เพิ่มข้อมูลลูกค้า เดิมเงิน ปิดหน้าจอ                                                                                                    |
|--------------------------|---------------|----------------------------------------------------------------------------------------------------|
|                          |               | <b>ชั้นตอนการให้งาน</b><br>1. แตะเลือกขนม แล้วคลิกปุ่ม OK<br>2. มองกล้องเพื่อสแกนใบหน้า<br>3. ตรวจสอบข้อมูลถูกค้า<br>4. คลิกปุ่ม "ข่าระเงิน"<br>5. รับขนมในข่องรับขนม |
| <b>แตะเลือกขนม 0 บาท</b> | มันขัน ยกเลิก | ตรวจสอบข้อมูลลูกค้า<br>รหัสลูกก้า :<br>ชื่อลูกท้า :<br>เงินจงเหลือ :<br>ชำระเงิน ยกเลิกการชำระเงิน                                                                    |

จะเห็นว่าหน้าจอ GUI จะเปลี่ยนเป็นหน้าจอฟอร์ม AddMoney.ui คังรูป

| ۶<br>۲             | snack.py         | ~ ~ X |
|--------------------|------------------|-------|
| เติมเงิ            | นเข้าระบบ        |       |
| รหัสลูกค้า         |                  |       |
| ชื่อลูกค้า         |                  |       |
| ยอดเงินคงเหลือ     |                  |       |
| จำนวนเงินที่จะเติม |                  |       |
| <u>ୁ</u> 20 ୍ 50   | ୀ <b>00 ୁ200</b> |       |
| เติมเงิน           | กลับหน้าหลัก     |       |

2. เขียนโค้ดคำสั่ง<u>วิเคราะห์ใบหน้าและเติมเงินเข้าระบบ</u>ในคลาส AddMoney()

2.1 เขียนโค้ดกำสั่งในกลาส AddMoney() ดังนี้

```
184 #หน้าต่าง GUI ของฟอร์มเติมเงิน
185 class AddMoney(QDialog):
186
         def __init__(self):
187
              super(AddMoney, self).__init__()
188
              loadUi("AddMoney.ui", self) #โหลดหน้าต่างออกแบบฟอร์มฟอร์มเติมเงินขึ้นมา
189
              self.btnAddMoney.clicked.connect(self.selectAddMoney)
190
              self.btnBack.clicked.connect(self.gotoMainWindow)
191
              #เปิดหน้าต่างป๊อบอัพขึ้นมาเพื่อบอกให้มองกล้อง
192
193
              msqBox = QMessageBox()
194
              msgBox.setIcon(QMessageBox.Information)
195
              msgBox.setText("กรุณามองกล้องเพื่อสแกนใบหน้าในการเติมเงินค่ะ")
196
              msgBox.setWindowTitle("seuul@ulow")
197
              msgBox.setStandardButtons(QMessageBox.0k)
198
              returnValue = msgBox.exec()
199
             if returnValue == QMessageBox.0k:
200
                  pass
201
202
             #วิเคราะห์ใบหน้า เพื่อตรวจสอบว่าตรงกับในฐานข้อมลหรือไม่
             import face training #เรียนรู้ใบหน้า โดยท้ำคำสั่งในไฟล์ training.py
203
204
             path = 'dataset' #โฟลเดอร์ที่เก็บรูปใบหน้า
205
             font = cv2.FONT HERSHEY SIMPLEX
206
             capture = cv2.VideoCapture(0)
207
             x = 0 #ตัวแปรในการวนลูป
208
             id = 0
209
             while True:
210
211
                  x += 1
ret, imgface = capture.read()
212
                  gray = cv2.cvtColor(imgface,cv2.COLOR BGR2GRAY)
213
                  faces = face detector.detectMultiScale(gray, 1.3, 5)
                  for(x,y,w,h) in faces:
214
215
                      id, confidence = recognizer.predict(gray[y:y+h,x:x+w])
216
                      cv2.rectangle(imgface, (x,y), (x+w,y+h), (0,255,0), 2)
217
                      #ค้นหาชื่อในฐานข้อมล
218
                      cmd = cur.execute("SELECT * FROM tbCustomer WHERE ID = "
219
                                         + str(id))
220
                      profile = None
221
                      for row in cmd:
222
                          profile = row
223
224
                      #ถ้าใบหน้าตรงกับรูปภาพใบหน้าที่มีในระบบ ให้แสดงชื่อและค่าความแม่นยำ
225
                      if profile != None:
226
                          confidence = " {0}%".format(round(100 - confidence))
227
                          cv2.putText(imgface, str(profile[1]) + str(confidence),
228
                                       (x+5,y+h-5), font, 1, (255,255,0), 1)
```

```
229
                      #ถ้าใบหน้าไม่ตรงให้ขึ้นว่า Unknown
230
                      else:
231
                           cv2.putText(imgface, 'Unknown', (x+5,y-5), font, 1,
232
                                        (255, 255, 255), 2)
233
                           moneyupdate = 0 #กำหนดตัวแปรเก็บเงินที่จะเติมเป็น 0
234
235
                  cv2.imshow('camera',imgface) #แสดงหน้าจอกล้อง
236
237
                  k = cv2.waitKey(10) & 0xff #ถ้ากดปุ่ม Esc หรือวนครบ 30 รอบก็จะออกจากลูป
238
                  if k == 27 or x >= 30:
239
                      break
240
241
              capture.release() #Jonaaov
242
              cv2.destroyAllWindows() #ปีดหน้าต่าง
243
              #แสดงข้อมูลลูกค้าใน Textbox
244
245
              self.txtUpdateID.setText(str(profile[0]))
246
              self.txtUpdateName.setText(str(profile[1]))
247
              self.txtUpdateMoney.setText(str(profile[3]))
248
249
         @pyqtSlot()
250
         def gotoMainWindow(self): #ฟังก์ชันปุ่มย้อนกลับไปหน้าหลักของโปรแกรม
251
             widget.addWidget(MainWindow())
             widget.setFixedHeight(720)
253
             widget.setFixedWidth(1280)
254
             widget.setCurrentIndex(widget.currentIndex()+1)
255
256
         def selectAddMoney(self): #ฟังก์ชันปุ่ม Radio Button สำหรับเลือกจำนวนเงิน
257
              if self.rBtn 20.isChecked():
258
                  n = 20
259
             elif self.rBtn_50.isChecked():
260
                 n = 50
261
             elif self.rBtn_100.isChecked():
262
                 n = 100
             elif self.rBtn_200.isChecked():
264
                 n = 200
266
             #อัพเดตจำนวนเงินทีเติมเข้าไปในฐานข้อมูล
267
             cur.execute("UPDATE tbCustomer SET money = "
268
                          + str(int(self.txtUpdateMoney.text()) + n)
269
                          + " WHERE ID = "
270
                          + str(self.txtUpdateID.text()))
271
             cn.commit()
272
             self.txtUpdateMoney.setText(str(int(self.txtUpdateMoney.text()) + n))
273
             self.btnAddMoney.hide()
```

2.2 คลิกปุ่ม <u>Run</u> จากนั้นคลิกปุ่ม "<u>เติมเงิน</u>"

![](_page_26_Picture_2.jpeg)

2.3 จะปรากฏหน้าต่างป๊อบอัพขึ้นมาให้มองกล้องเพื่อสแกนหน้า ให้คลิกปุ่ม <u>OK</u>

![](_page_27_Picture_1.jpeg)

2.4 กล้องจะเปิดขึ้นมาเพื่อวนลูปสแกนใบหน้า 30 รอบและวิเคราะห์ใบหน้า จากนั้นจะดึงข้อมูลในฐานข้อมูลมาแสดงในฟอร์มเติม

เงิน

|            | snack.py                              |                                 |          |                                             |  |  |
|------------|---------------------------------------|---------------------------------|----------|---------------------------------------------|--|--|
|            |                                       | เติมเจิ                         | นเข้าร   | ะบบ                                         |  |  |
| รหัสลูกค้า |                                       |                                 | 1        |                                             |  |  |
|            | ชื่อลูกค้า                            |                                 | วิลาวรรณ |                                             |  |  |
| ยอ         | ยอดเงินคงเหลือ                        |                                 | 200      |                                             |  |  |
| จำนว       | นเงินที่จะเ                           | ติม                             |          |                                             |  |  |
|            | ି 20                                  | ° 50                            | 0100     | ° 200                                       |  |  |
|            | เติมเงิน                              |                                 | กลับห    | หน้าหลัก                                    |  |  |
| ยอ<br>จำนว | ดเงนคงเห<br>นเงินที่จะเ<br>20<br>เติม | ลอ<br>ติม<br>050<br><b>เงิน</b> | 20       | 0 <b>0</b><br>200<br>เ <mark>น้าหลัก</mark> |  |  |

2.5 คลิกเลือกจำนวนเงินที่จะเติม จากนั้นคลิกปุ่ม "<u>เติมเงิน</u>"

| เดิง               | แจ       | นเข้าร | ะบบ          |  |
|--------------------|----------|--------|--------------|--|
| รหัสลูกค้า 1       |          |        |              |  |
| ชื่อลูกค้า         | วิลาว    | รรณ    |              |  |
| ยอดเงินคงเหลือ     | 200      |        |              |  |
| จำนวนเงินที่จะเติม |          |        |              |  |
| ି 20               | 50       | 0100   | <u>ୁ</u> 200 |  |
| เติมเงิน           | <u>.</u> | กลับห  | หน้าหลัก     |  |

2.6 ระบบจะอัพเคตจำนวนเงินที่เติมเข้าไปในฐานข้อมูล โคยสามารถคับเบิ้ลกลิกเปิคไฟล์ customer ที่อยู่ในโฟลเคอร์ Database ดูได้

| /home/pi/Snack Vending Machine/Database |          |  |  |  |
|-----------------------------------------|----------|--|--|--|
| custome.sq-<br>bpro                     | customer |  |  |  |

2.7 ฐานข้อมูลจะถูกเปิดด้วยโปรแกรม DB Browser for SQLite จากนั้นกลิกแท็บ <u>Browse Data</u> จะเห็นว่าฟิลด์ money ได้ทำการ อัพเดตยอดเงินเรียบร้อยแล้ว

| 8                  | 6N                                                        | lew Databa | ase 📦 🕼 | Open Datal            | base | GeW/rite C | hanges  | Revert Change |
|--------------------|-----------------------------------------------------------|------------|---------|-----------------------|------|------------|---------|---------------|
| Database Structure |                                                           |            |         | rowse Data Edit Pragm |      | it Pragmas | Execute | SQL           |
| I                  | Table: 🔳 tbCustomer 🔹 😫 🔏 💊   🖷 🖨   👼 🐻   🔹 » Filter in a |            |         |                       |      |            |         | » Filter in a |
|                    | ID                                                        | thainame   | engname | money                 |      |            |         |               |
|                    |                                                           | Filter     | Filter  | Filter                |      |            |         |               |
| 1                  | 1                                                         | วิลาวรรณ   | vilawan | 250 ┥                 | ←    | _          |         |               |

2.8 หน้าต่างฟอร์มเติมเงินจะแสดงขอดเงินที่อัพเดต ปุ่มเติมเงินจะถูกซ่อน ให้เหลือแก่ปุ่มกลับหน้าหลัก ให้กลิกปุ่ม "<u>กลับหน้าหลัก</u>" เพื่อกลับไปยังหน้าหลักของโปรแกรม

| เดิง               | <sub>snack.py</sub><br><mark>มเงินเข้าระ</mark> ว | • ^ ×<br>มบ |
|--------------------|---------------------------------------------------|-------------|
| รหัสลูกค้า         | 1                                                 |             |
| ชื่อลูกค้า         | วิลาวรร                                           | ณ           |
| ยอดเงินคงเหลือ     | 250                                               |             |
| จำนวนเงินที่จะเติม |                                                   |             |
| ି 20               | 50 0100 0                                         | 200         |
|                    | กลับหน้                                           | าหลัก       |

# การเขียนโค้ดคำสั่ง<u>ระบบชำระเงิน</u>

หลักการทำงาน คือ เมื่อเลือกขนมและคลิกปุ่ม "ขึ้นขัน" จะปรากฏหน้าต่างป๊อบอัพขึ้นมาเพื่อแจ้งให้ลูกค้ามองกล้อง จากนั้นคลิกปุ่ม "OK" กล้องจะเปิดขึ้นมาเพื่อสแกนใบหน้าว่าตรงกับฐานข้อมูลหรือไม่ ถ้าตรวจสอบแล้วมีในฐานข้อมูล จะแสดงข้อมูลลูกค้าขึ้นมาในช่อง ตรวจสอบข้อมูลลูกค้า หากถูกต้องให้คลิกปุ่ม "ชำระเงิน" หากไม่ถูกต้องให้คลิกปุ่ม "ยกเลิกการชำระเงิน" จะทำการรีเซ็ตหน้าจอทั้งหมด มีขั้นตอนดังนี้

#### 1. กำหนดฟังก์ชันปุ่ม "ยืนยัน" selectOK()

1.1 ลบคำสั่ง print() ในฟังก์ชัน SelectOK() แล้วเปลี่ยนเป็นคำสั่งต่อไปนี้

```
def selectOK(self): #ฟังก์ชันเมือคลิกปุ่ม "ยืนยัน"
101
               ะตรวบสอบการเลือกขนม ถ้ายังไม่ได้เลือกขนม ให้เคลียร์ชื่อและราคาขนม
              if self.lblPrice.text() == "" or self.lblPrice.text() == "0":
                   self.lblSnack.setText('แตะเลือกขนม')
104
105
                   self.lblPrice.setText('0')
              else: #ถ้าเลือกขนมแล้ว
                   #สแกนและวิเคราะห์ใบหน้า
                   count = 0 #สร้างตัวแปรนับจำนวนรอบการวนลูปในสแกนใบหน้า
109
                   path = 'dataset' #โฟลเดอร์ที่เก็บรูปภาพใบหน้า
                   font = cv2.FONT_HERSHEY_SIMPLEX #ฟอนต์ที่จะแสดงในหน้าต่างกล้อง
111
112
                   cap = cv2.VideoCapture(0) #ເรียกใช้งานกล้อง
113
                   cap.set(3, 640) # set video width
                   cap.set(4, 480) # set video height
114
115
                   # Define min window size to be recognized as a face
116
                   minW = 0.1*cap.get(3)
117
                   minH = 0.1*cap.get(4)
118
                   #เปิดหน้าต่างปํอบอัพ
119
                   msgBox = QMessageBox()
121
                   msgBox.setIcon(QMessageBox.Information)
122
                   msgBox.setText("กรุณามองกล้องเพื่อสแกนใบหน้าค่ะ")
123
                   msgBox.setWindowTitle("สแกนใบหน้า")
                   msgBox.setStandardButtons(QMessageBox.0k)
124
                   returnValue = msgBox.exec()
126
                   if returnValue == QMessageBox.Ok: #ถ้าคลิกปุ่ม OK ให้ทำคำสังถัดไป
127
                       pass
128
129
                   while True: #วนสแกนใบหน้า 30 รอบ
                       ret, img = cap.read()
                       gray = cv2.cvtColor(img,cv2.COLOR BGR2GRAY)#แปลงรูปภาพเป็นขาวดำ
131
132
                       faces = face detector.detectMultiScale(gray, 1.3, 5)
133
                       for(x,y,w,h) in faces:
134
                            id, confidence = recognizer.predict(gray[y:y+h,x:x+w])
135
                            #สร้างกรอบสีเหลียมล้อมรอบใบหน้า
136
                            cv2.rectangle(img, (x,y), (x+w,y+h), (0,255,0), 2)
                            #เปรียบเทียบใบหน้าและค้นหาชื่อในฐานข้อมูล
                            cmd = cur.execute("SELECT * FROM tbCustomer WHERE ID = "
138
139
                                                + str(id))
140
                            #วนหาทีละแถว
141
                            for row in cmd:
142
                                profile = row #ใส่ข้อมูลที่ค้นพบลงในตัวแปร
143
                                 #ถ้าค่าความแม่นยำอยู่ระหว่าง 21 - 100%
144
                                if (confidence < 100 and confidence > 20):
145
                                     id = profile[1] #เก็บค่าชื่อลูกค้าใส่ในตัวแปร id
                                     confidence = " {0}%".format(round(100 - confidence))
146
147
                                     #แสดงชื่อและค่าความแม่นยำบนหน้าจอกล้อง
148
                                      cv2.putText(img, str(profile[2]) + str(confidence)
149
                                                     (x+5,y+h-5), font, 1, (255,255,0), 1)
150
                                      money = profile[3] #เก็บค่าจำนวนเงินของลูกค้าใส่ในตัวแปร money
151
                                 else:
                                      #id = "unknown" #เก็บค่าซือ "unknown" ใส่ในตัวแปร id
confidence = " {0}%".format(round(100 - confidence))
153
154
                                      cv2.putText(img, 'Unknown', (x+5,y-5),
155
                                                    font, 1, (255,255,255), 2)
156
                                      money = 0 #ຕັວແປs money = 0
157
                        count += 1 #เพิ่มค่าตัวแปร count ทีละ 1 เพื่อวนลูปใหม่
158
                        cv2.imshow('camera',img) #โชว์กล้อง
159
160
                        k = cv2.waitKey(10) & 0xff #เมือกดปุ่ม 'ESC' หรือวนลูปครบ 30 รอบ
161
                        if k == 27 or count >= 30:
162
                            cap.release() #ปิดกล้อง
                            cv2.destroyAllWindows()
163
164
                           #แสดงข้อมลลกค้าให้ตรวจสอบก่อนชำระเงิน
166
                           self.lblID.setText(str(profile[0]))
167
                           self.lblName.setText(profile[1])
168
                           self.lblMoney.setText(str(profile[3]))
169
                           break #ออกจากลูป
```

#### 2.1 ลบกำสั่ง print() ในฟังก์ชัน selectPay() แล้วเปลี่ยนเป็นกำสั่งต่อไปนี้

```
171
172
173
         #ฟังก์ชันเมือคลิกปม "ชำระเงิน"
         def selectPay(self):
                 าเงินไม่พอจ่าย ให้โชว์ป้อบอัพแจ้งว่าเงินไม่เพียงพอ
174
              if int(self.lblMoney.text()) < int(self.lblPrice.text()):</pre>
                  msgBox = QMessageBox()
                  msgBox.setIcon(QMessageBox.Information)
                  msgBox.setText("คุณ" + profile[1] + " มีเงิน " + self.lblMoney.text()
+ " บาท ไม่เพียงพอสำหรับชื่อขนม กรุณาเติมเงินก่อนค่ะ")
msgBox.setWindowTitle("Information's " + profile[1])
                  msgBox.setStandardButtons(QMessageBox.0k)
                  returnValue = msgBox.exec()
#ถ้าคลิกปุ่ม OK ให้เคลียร์ชื่อและราคาขนม
                  if returnValue == QMessageBox.0k:
                      self.lblSnack.setText('
                       self.lblPrice.setText('0')
              #ถ้าเงินเพียงพอ ให้ตรวจสอบเงือนไขว่าเลือกขนมอะไรและเงินต้องมากกว่าราคาขนม
              else:
                  190
                      print("คุณได้รับขนมฮานามิ")
                  elif self.lblSnack.text() == 'ບບມສແພ็คແຈ໊ค' and int(self.lblMoney.text()) >= int(self.lblPrice.text()):
                      print("คุณได้รับขนมสแน็คแจ๊ค")
                  elif self.lblSnack.text() == 'vuulad' and int(self.lblMoney.text()) >= int(self.lblPrice.text()):
                      print("คุณได้รับขนมเลย์")
                  elif self.lblSnack.text() == 'עוטטיט" and int(self.lblMoney.text()) >= int(self.lblPrice.text()):
                      print("คุณได้รับขนมปาปริก้า")
                  elif self.lblSnack.text() == 'uuuuusa' and int(self.lblMoney.text()) >= int(self.lblPrice.text()):
198
                      print ( "คุณได้รับขนมปาร์ตื้" )
199
                  elif self.lblSnack.text() == 'ບບມແຈັກซ' and int(self.lblMoney.text()) >= int(self.lblPrice.text()):
                      print("คุณได้รับขนมแจ็กซ์")
                  #อัพเดตจำนวนเงินคงเหลือในฐานข้อมูล
                  cur.execute("UPDATE tbCustomer SET money = " + str(int(self.lblMoney.text())) - int(self.lblPrice.text()))
204
                               + " WHERE ID = " + self.lblID.text())
                  cn.commit()
206
                  #รีเซ็ตหน้าต่างซื้อขนม
                  self.lblSnack.setText('แตะเลือกขนม')
209
                  self.lblPrice.setText('0')
                  self.lblID.setText("")
                  self.lblName.setText("
                  self.lblMoney.setText("")
```

2.2 คลิกปุ่ม <u>Run</u> จากนั้นเลือกขนม 1 ชนิด แล้วคลิกปุ่ม "<u>ยืนขัน</u>"

![](_page_30_Picture_3.jpeg)

2.3 จะปรากฏป๊อบอัพขึ้นมา ให้คลิกปุ่ม "<u>OK</u>"

![](_page_31_Picture_0.jpeg)

2.4 กล้องจะเปิดขึ้นมาสแกนและวิเคราะห์ใบหน้า โดยจะแสดงชื่อลูกค้าขึ้นมา

![](_page_31_Picture_2.jpeg)

2.5 ข้อมูลของลูกก้าที่อยู่ในฐานข้อมูลจะถูกดึงมาแสดงในหน้าจอ ดังรูป

![](_page_31_Picture_4.jpeg)

2.6 คลิกปุ่ม "<u>ชำระเงิน</u>" จะแสดงข้อความในช่อง Shell ว่าได้รับขนมเรียบร้อยแล้ว และจะรีเซ็ตหน้าจอทั้งหมด

![](_page_32_Picture_0.jpeg)

2.7 คลิกเข้าไปดูในฐานข้อมูล จะเห็นว่าจำนวนเงินของลูกค้าจะถูกหักเงินออกไปตามราคาขนม

| Ģ                                   | BN | lew Databa | ase 📦 🕼 | Open Datab | ase    | Write C      |  | Re     | evert Change |
|-------------------------------------|----|------------|---------|------------|--------|--------------|--|--------|--------------|
| Database Structure                  |    |            | cture B | rowse Data | Edit P | Edit Pragmas |  | te SQL |              |
| Table: 🔟 tbCustomer 🔹 😂 💊 🖷 🖨 🐻 💀 🛸 |    |            |         |            | >>     | Filter in a  |  |        |              |
|                                     | ID | thainame   | engname | money      |        |              |  |        |              |
|                                     |    | Filter     | Filter  | Filter     |        |              |  |        |              |
| 1                                   | 1  | วิลาวรรณ   | vilawan | 215        |        | _            |  |        |              |

#### 3. กำหนดฟังก์ชันปุ่ม "ยกเลิกการชำระเงิน" SelectCancelPay()

3.1 ลบกำสั่ง print() ในฟังก์ชัน SelectCancelPay() แล้วเปลี่ยนเป็นกำสั่งต่อไปนี้

| 76 | #พังก์ชันเมือกดปุ่ม "ยกเลิกการชำระเงิน" จะเคลียร์หน้า | จอทั้งหมด |
|----|-------------------------------------------------------|-----------|
| 77 | <pre>def SelectCancelPay(self):</pre>                 |           |
| 78 | self.lblSnack.setText('แตะเลือกขนม')                  |           |
| 79 | <pre>self.lblPrice.setText('0')</pre>                 |           |
| 80 | <pre>self.lblID.setText('')</pre>                     |           |
| 81 | <pre>self.lblName.setText('')</pre>                   |           |
| 82 | <pre>self.lblMoney.setText('')</pre>                  |           |

3.2 คลิกปุ่ม <u>Run</u> แล้วทคลองเลือกสินค้าและสแกนใบหน้า จากนั้นลองคลิกปุ่ม "<u>ยกเลิกการชำระเงิน</u>" ข้อมูลบนหน้าจอจะถูกรีเซ็ต ทั้งหมด ดังรูป

![](_page_33_Picture_0.jpeg)

# การเขียนโค้ดคำสั่ง<u>ให้ขนมหล่นลงมายังช่องรับขนม</u>

1. เขียนคำสั่งเรียกใช้ขา GPIO ของบอร์ค Raspberry Pi

![](_page_33_Picture_3.jpeg)

2. กำหนดขา GPIO ที่เชื่อมต่อกับมอเตอร์แต่ละตัว ก่อนกำสั่ง class MainWindow() ดังรูป

| 33 | GPIO.setmode(GPIO.BOARD) #ເຣีຍกขา GPIO ຕາມລຳດັບขາ     |
|----|-------------------------------------------------------|
| 34 | <pre>GPI0.setup(29,GPI0.OUT) #Servo 1 Hanami</pre>    |
| 35 | <pre>GPI0.setup(31,GPI0.OUT) #Servo 2 SnackJack</pre> |
| 36 | <pre>GPI0.setup(33,GPI0.OUT) #Servo 3 Lays</pre>      |
| 37 | <pre>GPI0.setup(35,GPI0.0UT) #Servo 4 Paprika</pre>   |
| 38 | <pre>GPI0.setup(36,GPI0.0UT) #Servo 5 Party</pre>     |
| 39 | <pre>GPI0.setup(37,GPI0.0UT) #Servo 6 Jaxx</pre>      |
| 40 | pwm1 = GPIO.PWM(29,50) #กำหนดความถีของ Servo แต่ละตัว |
| 41 | pwm2 = GPI0.PWM(31,50)                                |
| 42 | pwm3 = GPI0.PWM(33, 50)                               |
| 43 | pwm4 = GPI0.PWM(35, 50)                               |
| 44 | pwm5 = GPI0.PWM(36, 50)                               |
| 45 | pwm6 = GPI0.PWM(37, 50)                               |
| 46 | pwml.start(0) #ສັ່ນໃห້ Servo ກຸກຕັວເຣັ່ມຕໍ່ແກາຣກຳຫາແ  |
| 47 | pwm2.start(0)                                         |
| 48 | pwm3.start(0)                                         |
| 49 | pwm4.start(0)                                         |
| 50 | pwm5.start(0)                                         |
| 51 | pwm6.start(0)                                         |
| 52 |                                                       |
| 53 | #หน้าต่างเมนูหลัก คือ ฟอร์ม main.ui                   |
| 54 | <pre>class MainWindow(QDialog):</pre>                 |
| 55 | definit(self): #ฟังก์ชันหลักของหน้าต่าง GUI           |

3. แก้ไขโค้คคำสั่งในฟังก์ชัน selectPay() โดยลบคำสั่ง print() ในแต่ละเงื่อนไขออก แล้วใส่โค้คคำสั่งให้มอเตอร์หมุน ดังรูป

```
#ฟังก์ชันเมือคลิกปุ่ม "ชำระเงิน"
196
          def selectPay(self):
197
                ก้าเงินไม่พอจ่าย ให้โชว์ป่อบอัพแจ้งว่าเงินไม่เพียงพอ
198
               if int(self.lblMoney.text()) < int(self.lblPrice.text()):</pre>
199
                   msgBox = QMessageBox()
200
                    msgBox.setIcon(QMessageBox.Information)
                   msgBox.setText("คุณ" + profile[1] + " มีเงิน " + self.lblMoney.text()
+ " บาท ไม่เพียงพอสำหรับซื้อขนม กรุณาเติมเงินก่อนค่ะ")
201
202
                   msgBox.setWindowTitle("Information's " + profile[1])
204
                   msgBox.setStandardButtons(QMessageBox.Ok)
                   returnValue = msgBox.exec()
#ถ้าคลิกปุ่ม OK ให้เคลียร์ชื่อและราคาขนม
206
                   if returnValue == QMessageBox.0k:
207
208
                        self.lblSnack.setText('')
                        self.lblPrice.setText('0')
211
211
212
               #ถ้าเงินเพียงพอ ให้ตรวจสอบเงื่อนไขว่าเลือกขนมอะไรและเงินต้องมากกว่าราคาขนม
               else:
                   pwml.ChangeDutyCycle(10) #หมุนไปทางขวา 90 องศาเป็นเวลา 2 วินาที ขนมก็จะหล่น
                        sleep(2)
                   pwm1.ChangeDutyCycle(0)
elif self.lblSnack.text() ==
                                                       'ບັບເມສແພ້ຄແຈ໊ຄ' and int(self.lblMoney.text()) >= int(self.lblPrice.text()):
218
                        pwm2.ChangeDutyCycle(10) #หมุนไปทางขวา 90 องศาเป็นเวลา 2 วินาที ขนมก็จะหล่น
                        sleep(2)
                    pwm2.ChangeDutyCycle(0)
elif_self.lblSnack.text() ==
220
                                                      'ບັບມາລອິ' and int(self.lblMoney.text()) >= int(self.lblPrice.text()):
                        pwm3.ChangeDutyCycle(10) #หมุนไปทางขวา 90 องศาเป็นเวลา 2 วินาที ขนมก็จะหล่น
                        sleep(2)
224
                        pwm3.ChangeDutyCycle(0)
                    elif self.lblSnack.text() == 'ບບມປາປ5ກໍາ' and int(self.lblMoney.text()) >= int(self.lblPrice.text()):
226
                        pwm4.ChangeDutyCycle(5) ##หมุนไปทางซ้าย 90 องศาเป็นเวลา 2 วินาที ขนมก็จะหล่น
                        sleep(2)
228
                        pwm4.ChangeDutyCycle(0)
                   elif self.lblSnack.text() == 'ขนมปาร์ติ่' and int(self.lblMoney.text()) >=
pwm5.ChangeDutyCycle(5) ##หมุนไปทางช้าย 96 องศาเป็นเวลา 2 วินาที ชนมภ็จะหลัน
                                                      'ບັບມັນປາຣ໌ຕໍ່' and int(self.lblMoney.text()) >= int(self.lblPrice.text()):
229
                        sleep(2)
                        pwm5.ChangeDutyCycle(0)
                    elif self.lblSnack.text() == 'ชนมแจ็กซ์' and int(self.lblMoney.text()) >= int(self.lblPrice.text()):
pwm6.ChangeDutyCycle(10) ##หมุนไปทางชวา 90 องศาเป็นเวลา 2 วินาที ชนมก็จะหล่น
234
235
                         sleep(2)
236
                        pwm6.ChangeDutyCycle(0)
```

1. ลบคำสั่ง print() ในฟังก์ชัน gotoClose() ที่อยู่ในคลาส MainWindow() แล้วเปลี่ยนเป็นคำสั่งต่อไปนี้

 84
 def gotoClose(self): #ฟังก์ชันเมือคลิกปุ่ม "ปิดหน้าจอ" จะปิดหน้าต่าง GUI

 85
 widget.close()

2. เมื่อกลิกปุ่ม <u>Run</u> แล้วทคลองกลิกปุ่ม "ปิดหน้าจอ" หน้าจอ GUI จะถูกปิด

![](_page_35_Picture_3.jpeg)

้ โค้ดคำสั่งทั้งหมดของโปรแกรมตู้จำหน่ายขนมอัตโนมัติ

```
import sys
    from PyQt5.QtCore import pyqtSlot #โมดูลสำหรับสร้างหน้าจอ GUI
    from PyQt5 import QtWidgets, QtGui
    from PyQt5.QtWidgets import QApplication,QMainWindow,QDialog,QMessageBox
 4
 5 from PyQt5.uic import loadUi
 7 import os
 8 import os.path
 9
    import cv2
                           #เปิดใช้งาน OpenCV เพื่อใช้งานระบบวิเคราะห์ใบหน้า
10 import numpy as np #โมดูลที่ใช้ในการคำนวณทางคณิตศาสตร์
11 import sqlite3 #โมดูลที่ใช้ในการจัดการฐานข้อมูล
13 import RPi.GPIO as GPIO #โมดูลสำหรับเรียกใช้ขา GPIO
14 from time import sleep #โมดูลจัดการเวลา
15 GPIO.setwarnings(False) #ปิดการแจ้งเตือนในหน้าต่าง Shell
17 cn = sqlite3.connect('Database/customer')#ระบุไปยังไฟล์ฐานข้อมูล
18 cur = cn.cursor() #สร้างออบเจ็กต์เพื่อชี้ไปยังฐานข้อมูล
20 #โหลดไฟล์ cascade สำหรับตรวจจับใบหน้า
21 face_detector = cv2.CascadeClassifier("haarcascade_frontalface_default.xml")
22 recognizer = cv2.face.LBPHFaceRecognizer_create()
23 recognizer.read('trainer.yml')
25 #ตัวแปรเก็บราคาขนมแต่ละชนิด
26 price_Hanami = 15
27 price_Jaxx = 10
28 price_Lays = 20
29 price Paprika = 15
30 price_Party = 10
31 price_Snackjack = 20
33 GPIO.setmode(GPIO.BOARD) #เรียกขา GPIO ตามลำดับขา

    34 GPI0.setup(29,GPI0.0UT) #Servo 1 Hanami
    35 GPI0.setup(31,GPI0.0UT) #Servo 2 SnackJ

                                #Servo 2 SnackJack
36
    GPI0.setup(33,GPI0.OUT)
                                #Servo 3 Lays
    GPI0.setup(35,GPI0.OUT)
                                #Servo 4 Paprika
    GPI0.setup(36,GPI0.OUT)
                                #Servo 5 Party
38
39 GPI0.setup(37,GPI0.0UT)
                                #Servo 6 Jaxx
40 pwm1 = GPI0.PWM(29,50)
                                #กำหนดความถี่ของ Servo แต่ละตัว
41 pwm2 = GPI0.PWM(31,50)
    pwm3 = GPI0.PWM(33,50)
42
43 pwm4 = GPI0.PWM(35,50)
44
    pwm5 = GPI0.PWM(36, 50)
45 pwm6 = GPI0.PWM(37,50)
46
    pwml.start(0) #ສັ່ນໃห້ Servo ກຸກຕັວເຮີມຕໍ່ແກາsກຳນາແ
    pwm2.start(0)
48
    pwm3.start(0)
    pwm4.start(0)
50 pwm5.start(0)
    pwm6.start(0)
    #หน้าต่างเมนูหลัก คือ ฟอร์ม main.ui
54 class MainWindow(QDialog):
         def __init__(self): #ฟັงก์ชันหลักของหน้าต่าง GUI
super(MainWindow, self).__init__()
loadUi('main.ui',self) #ເຮັຍກະນ້ຳຕ່າง main.ui ນຶ່ນມາ
             self.btnHanami.clicked.connect(self.selectHanami)
                                                                             #ปุ่มขนมฮานามิ
             self.btnJaxx.clicked.connect(self.selectJaxx)
                                                                             #ปุ่มขนมแจ็คซ์
60
             self.btnLays.clicked.connect(self.selectLays)
                                                                             #ปุ่มขนมเลย์
61
             self.btnPaprika.clicked.connect(self.selectPaprika)
                                                                             #ปุ่มขนมปาปริก้า
62
              self.btnParty.clicked.connect(self.selectParty)
                                                                             #ปุ่มขนมปาร์ตื้
63
              self.btnSnackjack.clicked.connect(self.selectSnackjack)
                                                                             #ปุ่มขนมสแน็คแจ็ค
64
              self.btn0K.clicked.connect(self.select0K)
                                                                             #ปุ่มยืนยัน
65
              self.btnClear.clicked.connect(self.selectClear)
                                                                             #ปุ่มยกเลิก
66
              self.btnPay.clicked.connect(self.selectPay)
                                                                             #ปมชำระเงิน
              self.btnCancelPay.clicked.connect(self.SelectCancelPay)
                                                                            #ปุ่มยกเลิกการชำระเงิน
                                                                             #ปุ่มเพิ่มข้อมูลลูกค้า
              self.btnAddCust.clicked.connect(self.gotoAddCustomer)
69
              self.btnAddMoney.clicked.connect(self.gotoAddMoney)
                                                                             #ปุ่มเติมเงิน
70
              self.btnClose.clicked.connect(self.gotoClose)
                                                                             #ปุ่มปิดหน้าจอ
71
72
73
74
75
76
         @pyqtSlot() #พังก์ชันปุ่มในหน้าต่าง GUI ของฟอร์มซือขนม
         def gotoAddCustomer(self):
                ดปมเพิ่มข้อมลลกค้า แล้วเปิดหน้าจอ GUI เพิ่มข้อมลลกค้า
              widget.addWidget(AddCustomer())
              widget.setFixedHeight(400)
              widget.setFixedWidth(600)
78
             widget.setCurrentIndex(widget.currentIndex()+1)
79
```

def gotoAddMoney(self): #ฟังก์ชันไปยังหน้าต่าง "เติมเงิน"

```
81
              widget.addWidget(AddMoney())
              widget.setFixedHeight(400)
83
              widget.setFixedWidth(600)
84
              widget.setCurrentIndex(widget.currentIndex()+1)
85
86
         def selectHanami(self): #ฟังก์ชันเมือคลิกเลือกขนม "Hanami"
              self.lblPrice.setText(str(price_Hanami)) #แสดงราคาชนม
self.lblSnack.setText('ชนมฮานาบิ') #แสดงชื่อชนม
87
89
 90
         def selectSnackjack(self): #พังก์ชันเมือคลิกเลือกขนม "Snackjack"
 91
              self.lblPrice.setText(str(price_Snackjack)) #แสดงราคาขนม
92
              self.lblSnack.setText('ขนมสแน็คแจ็ค') #แสดงชื่อขนม
93
94
95
         def selectLays(self): #ฟังก์ชันเมือกลีกเลือกขนม "Lays"
self.lblPrice.setText(str(price_Lays)) #แสดงราคาขนม
96
              self.lblSnack.setText('ขนมเลย์') #แสดงชื่อขนม
97
98
         def selectPaprika(self): #พังก์ชันเมื่อคลิกเลือกขนม "Paprika"
99
              self.lblPrice.setText(str(price_Paprika)) #แสดงราคาขนม
100
              self.lblSnack.setText('ขนมปาปริก้า') #แสดงชื่อขนม
101
102
         def selectParty(self): #ฟังก์ชันเมือคลิกเลือกขนม "Party"
              self.lblPrice.setText(str(price_Party)) #แสดงราคาขนม
103
104
105
              self.lblSnack.setText('ขนมปาร์ติ') #แสดงชื่อขนม
106
         def selectJaxx(self): #ฟังก์ชันเมือคลิกเลือกขนม "Jaxx"
107
              self.lblPrice.setText(str(price_Jaxx)) #แสดงราคาขนม
108
              self.lblSnack.setText('ขนมแจ็กซ์') #แสดงชื่อขนม
109
         def selectClear(self): #ฟังก์ชันเมือคลิกปุ่ม "ยกเลิก" จะเคลียร์รีเซ็ตหน้าจอ
110
              self.lblSnack.setText('แตะเลือกขนม')
              self.lblPrice.setText('0')
114
          #ฟังก์ชันเมือกดปุ่ม "ยกเลิกการชำระเงิน" จะเคลียร์หน้าจอทั้งหมด
         def SelectCancelPay(self):
116
              self.lblSnack.setText('แตะเลือกขนม')
              self.lblPrice.setText('0')
118
119
              self.lblID.setText('')
              self.lblName.setText('')
120
              self.lblMoney.setText('')
         def gotoClose(self): #ฟังก์ชันเมือคลิกปุ่ม "ปิดหน้าจอ" จะปิดหน้าต่าง GUI
              widget.close()
124
125
126
         def selectOK(self): #ฟังก์ชันเมือคลิกปุ่ม "ยืนยัน"
                         ารเลือกขนม ถ้ายังไม่ได้เลือกขนม ให้เคลียร์ชื่อและราคาขนม
              if self.lblPrice.text() == "" or self.lblPrice.text() == "0":
128
                   self.lblSnack.setText('แตะเลือกขนม')
129
                   self.lblPrice.setText('0')
130
              else: #ถ้าเลือกขนมแล้ว
                   #สแกนและวิเคราะห์ใบหน้า
                   count = 0 #สร้างตัวแปรนับจำนวนรอบการวนลปในสแกนใบหน้า
                   path = 'dataset' #โฟลเดอร์ที่เก็บรูปภาพใบหน้า
                   font = cv2.FONT_HERSHEY_SIMPLEX #ฟอนต์กีจะแสดงในหน้าต่างกล้อง
136
                   cap = cv2.VideoCapture(0) #เรียกใช้งานกล้อง
                  cap.set(3, 640) # set video width
cap.set(4, 480) # set video height
                   # Define min window size to be recognized as a face
                  minW = 0.1*cap.get(3)
                  minH = 0.1*cap.get(4)
141
                   #เปิดหน้าต่างป๋อบอัพ
144
                   msgBox = QMessageBox()
                   msgBox.setIcon(QMessageBox.Information)
146
                   msgBox.setText("กรุณามองกล้องเพื่อสแกนใบหน้าค่ะ")
147
                   msgBox.setWindowTitle("สแกนใบหน้า")
                   msgBox.setStandardButtons(QMessageBox.0k)
                   returnValue = msqBox.exec()
                   if returnValue == QMessageBox.0k: #ถ้าคลิกปุ่ม OK ให้กำคำสังถัดไป
                       pass
                   while True: #วนสแกนใบหน้า 30 รอบ
154
                       ret, img = cap.read()
                       gray = cv2.cvtColor(img,cv2.COLOR_BGR2GRAY)#แปลงรูปภาพเป็นขาวดำ
                       faces = face_detector.detectMultiScale(gray, 1.3, 5)
for(x,y,w,h) in faces:
158
                            id, confidence = recognizer.predict(gray[y:y+h,x:x+w])
                            cv2.rectangle(img, (x,y), (x+w,y+h), (0,255,0), 2)
```

```
161
                            #เปรียบเทียบใบหน้าและค้นหาชือในฐานข้อมูล
                            cmd = cur.execute("SELECT * FROM tbCustomer WHERE ID = "
162
                                                + str(id))
                            #วนหาทีละแถว
                            for row in cmd:
                                profile = row #ใส่ข้อมูลที่ค้นพบลงในตัวแปร
167
                                  ก้าค่าความแม่นยำอยู่ระหว่<sup>า</sup>ง 21 - 100%
                                if (confidence < 100 and confidence > 20):
                                    id = profile[1] #ເກັບຄ່າປ້ອລູກຄ້າໄສ່ໃນຕັວແປs id
confidence = " {0}%".format(round(100 - confidence))
169
                                     #แสดงชือและค่าความแม่นยำบนหน้าจอกส
                                    cv2.putText(img, str(profile[2]) + str(confidence)
                                                  , (x+5,y+h-5), font, 1, (255,255,0), 1)
174
                                    money = profile[3] #เก็บค่าจำนวนเงินของลูกค้าใส่ในตัวแปร money
                                else:
                                    #id = "unknown" #ເກັບຄ່າຍືອ "unknown" ໄຊ່ໃนຕັວແປຣ id
confidence = " {0}%".format(round(100 - confidence))
176
                                    cv2.putText(img, 'Unknown', (x+5,y-5),
font, 1, (255,255,255), 2)
178
179
                                    money = 0 #ຕັວແປs money = 0
180
181
                       count += 1 #เพิ่มค่าตัวแปร count ทีละ 1 เพื่อวนลูปใหม่
                       cv2.imshow('camera',img) #ໂชว์กล้อง
                       k = cv2.waitKey(10) & 0xff #เมือกดปม 'ESC' หรือวนลูปครบ 30 รอบ
                       if k == 27 or count >= 30:
186
                            cap.release() #ປັດກລ້ອນ
187
                            cv2.destroyAllWindows()
                            #แสดงข้อมลลกค้าให้ตรวจสอบก่อนขำระเงิน
                            self.lblID.setText(str(profile[0]))
191
                            self.lblName.setText(profile[1])
                            self.lblMoney.setText(str(profile[3]))
                            break #ออกจากลป
194
195
          #พังก์ชันเมือคลิกปม "ชำระเงิน"
         def selectPay(self):
                ้าเงินไม่พอจ่าย ให้โชว์ป่อบอัพแจ้งว่าเงินไม่เพียงพอ
198
              if int(self.lblMoney.text()) < int(self.lblPrice.text()):</pre>
                   msgBox = QMessageBox()
200
                   msgBox.setIcon(QMessageBox.Information)
                  msgBox.setText("คุณ" + profile[1] + " ມີເຈັນ " + self.lblMoney.text()
+ " ບາກ ໄມ່ເໜັຍບານອໍ້າหຣັບຊື້ອນບມ ກຣຸຒາເຕັມເຈັນຕ່ອນຄ່ະ")
msgBox.setWindowTitle("Information's " + profile[1])
201
202
                   msgBox.setStandardButtons(QMessageBox.0k)
                   returnValue = msgBox.exec()
                    ถ้าคลิกปุ่ม 0K ให้เคลียร์ชื่อและราคาขนเ
206
207
                   if returnValue == QMessageBox.0k:
208
                       self.lblSnack.setText('')
                       self.lblPrice.setText('0')
              #ถ้าเงินเพียงพอ ให้ตรวจสอบเงือนไขว่าเลือกขนมอะไรและเงินต้องมากกว่าราคาขนม
              else:
                   214
                       pwml.ChangeDutyCycle(10) #หมุนไปทางขวา 90 องศาเป็นเวลา 2 วินาที่ ขนมก็จะหล่น
                       sleep(2)
216
                       pwm1.ChangeDutyCycle(0)
                   elif self.lblSnack.text() == 'ບມມສແນັດແຈ໊ດ' and int(self.lblMoney.text()) >= int(self.lblPrice.text()):
                       pwm2.ChangeDutyCycle(10) #หมุนไปทางขวา 90 องศาเป็นเวลา 2 วินาที ขนมก็จะหล่น
218
                       sleep(2)
220
                       pwm2.ChangeDutyCycle(0)
                   elif self.lblSnack.text() == 'ouulad' and int(self.lblMoney.text()) >= int(self.lblPrice.text()):
                       pwm3.ChangeDutyCycle(10) #หมุนไปทางขวา 90 องศาเป็นเวลา 2 วินาที ขนมก็จะหล่น
                       sleep(2)
                       pwm3.ChangeDutyCycle(0)
                   elif self.lblSnack.text() == 'ບບມປາປຣີກ້າ' and int(self.lblMoney.text()) >= int(self.lblPrice.text()):
226
                       pwm4.ChangeDutyCycle(5) ##หมุนไปทางซ้าย 90 องศาเป็นเวลา 2 วินาที ขนมก็จะหล่น
                       sleep(2)
228
                       pwm4.ChangeDutyCycle(0)
                   elif self.lblSnack.text() == 'vuuuhsñ' and int(self.lblMoney.text()) >= int(self.lblPrice.text()):
229
                       pwm5.ChangeDutyCycle(5) ##หมุนไปทางซ้าย 90 องศาเป็นเวลา 2 วินาที ขนมก็จะหล่น
                       sleep(2)
                       pwm5.ChangeDutyCycle(0)
                   elif self.lblSnack.text() == 'ບບມແຈກປ' and int(self.lblMoney.text()) >= int(self.lblPrice.text()):
234
                       pwm6.ChangeDutyCycle(10) ##หมุนไปทางขวา 90 องศาเป็นเวลา 2 วันาที ขนมก็จะหล่น
                       sleep(2)
                       pwm6.ChangeDutyCycle(0)
238
                   #อัพเดตจำนวนเงินคงเหลือในฐานข้อมล
                   cur.execute("UPDATE tbCustomer SET money = " + str(int(self.lblMoney.text()) - int(self.lblPrice.text()))
239
240
                                + " WHERE ID = " + self.lblID.text())
```

```
241
                   cn.commit()
242
                   #รีเซ็ตหน้าต่างซื้อขนม
243
                   self.lblSnack.setText('แตะเลือกขนม')
                   self.lblPrice.setText('0')
246
                   self.lblID.setText("")
247
                   self.lblName.setText("")
                   self.lblMoney.setText("")
250 #หน้าต่าง GUI ของฟอร์มเพิ่มข้อมูลลูกค้า
251 class AddCustomer(QDialog):
252 def __init__(self):
               super(AddCustomer, self). init ()
               loadUi("addcustomer.ui", self) #โหลดหน้าต่างฟอร์มเพิ่มข้อมูลลูกค้าขึ้นมา
#เมือกดปุ่มถ่ายรูป ให้ไปทำคำสังในฟังภ์ชัน selectCapture
254
256
257
               self.btnCapture.clicked.connect(self.selectCapture)
               #กำหนดให้ช่องรหัสลุกค้าแสดง ID ถัดไป โดยไม่ต้องกรอกเอง
               ncust = cur.execute("SELECT * FROM tbCustomer")
260
               nextID = (len(ncust.fetchall())) + 1
261
               self.txtID.setText(str(nextID))
               #เมือกดปุ่มย้อนกลับ ให้ไปทำคำสั่งในฟังก์ชัน gotoMainWindow
264
               self.btnBack.clicked.connect(self.gotoMainWindow)
265
          @pyqtSlot() #ฟังก์ชันปุ่มในหน้าต่าง GUI ของฟอร์มเฟ็มข้อมูลลูกค้า
def gotoMainWindow(self): #ໄปหน้า GUI ฟอร์มซื้อสินค้า
widget.addWidget(MainWindow())
266
267
268
269
               widget.setFixedHeight(800)
270
               widget.setFixedWidth(1280)
               widget.setCurrentIndex(widget.currentIndex()+1)
          def selectCapture(self): #เมือกดปุ่มถ่ายรูป
274
275
               face_id = self.txtID.text() #แสดงค่า ID ถัดไป
               face_thainame = self.txtThainame.text() #รับค่าชื่อภาษาไทย
               face_engname = self.txtEngname.text() #รับค่าชื่อภาษาอังกฤษ
               #ตรวจสอบการคลิกเลือกจำนวนเงินจาก Radio Button
279
               if self.rBtn_20.isChecked():
280
                   face_money = 20
281
               elif self.rBtn_50.isChecked():
               face_money = 50
elif self.rBtn_100.isChecked():
               face_money = 100
elif self.rBtn_200.isChecked():
286
                   face money = 200
               msgBox = QMessageBox() #ເປັດหน้าต่างป้อบอัพขึ้นมาให้มองกล้อง
289
               msgBox.setIcon(QMessageBox.Information)
               msgBox.setText("กรณามองกล้องเพื่อสแกนใบหน้าค่ะ")
msgBox.setWindowTitle("บันกึกใบหน้า")
               msgBox.setStandardButtons(QMessageBox.Ok)
               returnValue = msgBox.exec()
294
               if returnValue == QMessageBox.0k:
295
                   pass
296
               count = 0 #เปิดกล้องเพื่อสแกนใบหน้า
               cam = cv2.VideoCapture(0)
              cam.set(3, 640) # set video width
cam.set(4, 480) # set video height
300
301
               while True:
                   ret, img = cam.read()
304
                   gray = cv2.cvtColor(img, cv2.COLOR_BGR2GRAY)
305
                    faces = face_detector.detectMultiScale(img, 1.3, 5)
                   for (x, y, w ,h) in faces:
                        cv2.rectangle(img, (x,y), (x+w, y+h), (255,0,0),2)
                        count += 1
309
                        #บันทึกรูปภาพในโฟลเดอร์ face_image
                        310
                        cv2.imshow('image', img)
                   #ถ้ามีการกดปม Esc หรือวมถ่ายภาพจนครม 30 ภาพ
                   k = cv2.waitKey(100) & 0xff
316
                   if k == 27 or count >= 30:
                        cam.release() #ປັດກລ້ອນ
318
                        cv2.destroyAllWindows()
319
                        break #ออกจากการวนลป
```

```
321
              cur.execute("INSERT INTO tbCustomer Values(?,?,?,?)",
                            (face_id,face_thainame,face_engname,face_money))
              cn.commit()
324
              import face_training #เรียนรู้ใบหน้า โดยเรียกใช้ไฟล์ face_training.py
              self.btnCapture.hide()#ช่อนปุ้มถ่ายรูป
326
327 #หน้าต่าง GUI ของฟอร์มเติมเงิน
328 class AddMoney(QDialog):
         def __init__(self):
    super(AddMoney, self).__init__()
              loadUi("AddMoney.ui", self) #โหลดหน้าต่างออกแบบฟอร์มฟอร์มเติมเงินขึ้นมา
self.btnAddMoney.clicked.connect(self.selectAddMoney)
              self.btnBack.clicked.connect(self.gotoMainWindow)
334
              #เปิดหน้าต่างปํอบอัพขึ้นมาเพื่อบอกให้มองกล้อง
              msgBox = QMessageBox()
msgBox.setIcon(QMessageBox.Information)
338
              msgBox.setText("กรุณามองกล้องเพื่อสแกนใบหน้าในการเติมเงินค่ะ")
              msgBox.setWindowTitle("sະບບເຕົມເຈົ້น")
340
              msgBox.setStandardButtons(QMessageBox.Ok)
341
              returnValue = msgBox.exec()
              if returnValue == QMessageBox.0k:
                  pass
              #วิเคราะห์ใบหน้า เพื่อตรวจสอบว่าตรงกับในฐานข้อมูลหรือไม่
              import face_training #เรียนรู้ใบหน้า โดยท้ำคำสังในไฟล์ training.py
path = 'dataset' #โฟลเดอร์ที่เก็บรูปใบหน้า
font = cv2.FONT_HERSHEY_SIMPLEX
              capture = cv2.VideoCapture(0)
350
              x = 0 #ตัวแปรในการวนลูป
              id = 0
              while True:
                   x += 1
                   ret, imgface = capture.read()
                   gray = cv2.cvtColor(imgface,cv2.COLOR_BGR2GRAY)
                   faces = face_detector.detectMultiScale(gray, 1.3, 5)
                   for(x,y,w,h) in faces:
                        id, confidence = recognizer.predict(gray[y:y+h,x:x+w])
359
                        cv2.rectangle(imgface, (x,y), (x+w,y+h), (0,255,0), 2)
360
361
                        cmd = cur.execute("SELECT * FROM tbCustomer WHERE ID = "
                                            + str(id))
363
                        profile = None
364
                        for row in cmd:
365
                            profile = row
                        #ถ้าใบหน้าตรงกับรปภาพใบหน้าที่มีในระบบ ให้แสดงชื่อและค่าความแม่นยำ
368
                        if profile != None:
369
                            confidence = " {0}%".format(round(100 - confidence))
                            370
                        #ถ้าใบหน้าไม่ตรงให้ขึ้นว่า Unknown
                        else:
                            cv2.putText(imgface, 'Unknown', (x+5,y-5), font, 1,
                                          (255,255,255), 2)
376
                            moneyupdate = 0 #ກຳหนດຕັວແປรເກັບເຈັนที่จะเติมเป็น 0
378
                   cv2.imshow('camera',imgface) #แสดงหน้าจอกล้อง
                   k = cv2.waitKey(10) & 0xff #ถ้ากดปุ่ม Esc หรือวนครบ 30 รอบก็จะออกจากลูป
                   if k == 27 or x >= 30:
                        break
384
               capture.release() #ປັດກລ້ອນ
              cv2.destroyAllWindows() #ปิดหน้าต่าง
387
               #แสดงข้อมูลลูกค้าใน Textbox
388
              self.txtUpdateID.setText(str(profile[0]))
               self.txtUpdateName.setText(str(profile[1]))
              self.txtUpdateMoney.setText(str(profile[3]))
          @pygtSlot()
393
          def gotoMainWindow(self): #ฟังก์ชันปุ่มย้อนกลับไปหน้าหลักของโปรแกรม
394
               widget.addWidget(MainWindow())
              widget.setFixedHeight(720)
              widget.setFixedWidth(1280)
              widget.setCurrentIndex(widget.currentIndex()+1)
398
          def selectAddMoney(self): #ฟังก์ชันปุ่ม Radio Button สำหรับเลือกจำนวนเงิน
if self.rBtn_20.isChecked():
399
```

401 n = 20 elif self.rBtn\_50.isChecked(): 402 403 n = 50 elif self.rBtn\_100.isChecked(): 404 405 n = 100elif self.rBtn\_200.isChecked(): 406 407 n = 200 408 409 #อัพเดตจำนวนเงินทีเติมเข้าไปในฐานข้อมูล cur.execute("UPDATE tbCustomer SET money = " 410 411 412 413 + str(int(self.txtUpdateMoney.text()) + n)
+ " WHERE ID = " + str(self.txtUpdateID.text())) 414 cn.commit() 415 self.txtUpdateMoney.setText(str(int(self.txtUpdateMoney.text()) + n)) 416 self.btnAddMoney.hide() #ຮ່ອນປຸ່ມເຕັມເຈັບ 417 app=QApplication(sys.argv) #เริ่มต้นสร้าง GUI
 widget = QtWidgets.QStackedWidget() #สร้างหน้าต่าง GUI
 widget.addWidget(MainWindow()) #เรียกหน้าต่างหลักขึ้นมาก่อนลำดับแรก
 widget.setFixedHeight(800) #กำหนดความสูงหน้าจอ
 widget.setFixedWidth(1280) #กำหนดความกว้างหน้าจอ 423 widget.show() #แสดงหน้าจอ

424 sys.exit(app.exec\_())

![](_page_41_Picture_2.jpeg)

![](_page_41_Picture_3.jpeg)

![](_page_41_Picture_4.jpeg)